# USER'S MANUAL MANUEL DE L'UTILISATEUR MANUAL DEL USUARIO

HD Storage Stockage sur disque dur Almacenamiento en disco duro

**OLYMPUS** 

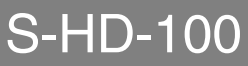

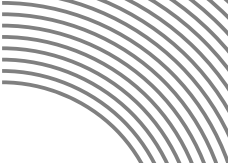

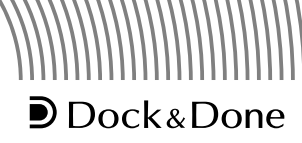

FRANCAIS

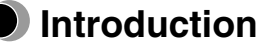

- Before using the product, please read this manual and the warranty carefully.
- Keep them in a safe place for future reference.
- Make sure that you have received the warranty and that the dealer/store has written the purchase date and dealer/store name on it.

#### For customers in North and South America

#### For customers in USA

| Declaration of Conformity |                                                      |  |  |
|---------------------------|------------------------------------------------------|--|--|
| Product Name              | : HD Storage                                         |  |  |
| Model Number              | : S-HD-100                                           |  |  |
| Trade Name                | : OLYMPUS                                            |  |  |
| Responsible Party         | : OLYMPUS IMAGING AMERICA INC.                       |  |  |
| Address                   | : Two Corporate Center Drive, PO Box 9058, Melville, |  |  |
|                           | NY 11747-9058 U.S.A.                                 |  |  |
| Telephone Number          | : 1-631-844-5000                                     |  |  |

Tested To Comply With FCC Standards FOR HOME OR OFFICE USE

This device complies with Part 15 of the FCC rules. Operation is subject to the following two conditions:

- (1) This device may not cause harmful interference.
- (2) This device must accept any interference received, including interference that may cause undesired operation.

#### FCC Notice

• Radio and Television Interference

Change or modifications not expressly approved by the manufacturer may void the user's authority to operate this equipment. This equipment has been tested and found to comply with the limits for a Class B digital device, pursuant to Part 15 of the FCC Rules.

These limits are designed to provide reasonable protection against harmful interference in a residential installation.

This equipment generates, uses, and can radiate radio frequency energy and, if not installed and used in accordance with the instructions, may cause harmful interference to radio communications.

However, there is no guarantee that interference will not occur in a particular installation.

If this equipment does cause harmful interference to radio or television reception, which can be determined by turning the equipment off and on, the user is encouraged to try to correct the interference by one or more of the following measures:

- Adjust or relocate the receiving antenna.
- Increase the distance between the equipment and receiver.
- Connect the equipment to an outlet on a circuit different from that to which the receiver is connected.
- Consult your dealer or an experienced radio/TV technician for help. Only the OLYMPUS-supplied cables should be used to connect this product to other products.

Any unauthorized changes or modifications to this equipment would void the user's authority to operate.

#### For customers in Canada

This Class B digital apparatus complies with Canadian ICES-003.

### For customers in Europe

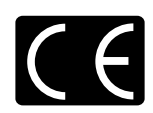

"CE" mark indicates that this product complies with the European requirements for safety, health, environment and customer protection. "CE" mark storages are intended for sales in Europe.

#### Notes

- This document is not allowed to be copied in whole or in part without the publisher's permission.
- The contents of this document are subject to change without notice.
- Olympus bears no liability for any failure, loss of benefits, or claim from one or more third parties if such failure, loss or claim is caused by improper use of this product.
- Olympus bears no liability for any damage or loss of benefits if such damage or loss is caused by loss of image data as the result of a fault of this product or any other reason.
- Olympus bears no liability for any damage if such damage is caused by attempted repairs or remodeling by yourself or a third party who is not designated by Olympus.
- Olympus bears no liability for any problem caused by the use of an option that is not a genuine Olympus product or a quality-approved product with this product.
- Keep backup copies of any data to provide against possible corruption or erasure of image files or against possible failures to properly store image files.
- If data is lost or corrupted for some reason, it cannot be restored.
- Keep the product away from magnetized objects. Otherwise, data may become corrupted.
- Avoid exerting shock that could damage the product. Otherwise, the product may become unable to read or write data.
- If you store copyrighted data on this product, you can view it only for your personal use unless you obtain permission from the copyright owner, in accordance with copyright law.
- Some illustrations in this manual may be slightly different from the product.

# Trademarks

- D and Dock&Done are trademarks of OLYMPUS CORPORATION.
- OLYMPUS Master is a trademark of OLYMPUS CORPORATION.
- Windows is a registered trademark of Microsoft Corporation.
- All brand names and product names contained in this manual are trademarks or registered trademarks of their owners.

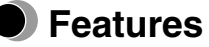

If you use the Dock&Done-compatible digital camera to take pictures during a trip, you can easily store the image files at home by setting the digital camera on the cradle. Using the supplied OLYMPUS Master software, you can easily manage and edit the image files.

When a Dock&Done-compatible printer is connected to the storage unit, you can print the image files with a single action.

The storage unit supports the Dock&Done mode and the PC mode. The available functions vary depending on the selected mode.

#### Dock&Done mode

Once the Dock&Done-compatible digital camera (IR-500, etc.) cradle is docked, and a printer (P-S100, etc.) is connected to the storage unit, you can store image files, print images specified in the print order information, and charge the camera's battery.

#### Connecting a digital camera

When connecting a Dock&Done-compatible digital camera, you do not need to attach any cables because the cradle of the digital camera is docked directly to the storage unit. Just set the digital camera on its cradle.

#### Automatic saving of image files

You can automatically store image files taken with a Dock&Done-compatible digital camera simply by setting the digital camera on the storage unit.

#### Automatic printing of image files

When a Dock&Done-compatible printer is connected, you can print the image files specified in the print order information with a single action.

### PC mode

You can use the storage unit as an external hard disk drive when connected to a PC.

#### Image file management using OLYMPUS Master software

When the storage unit is connected to a PC, you can manage and edit image files stored on the hard disk by using the supplied OLYMPUS Master software.

#### Use as a hub

When the storage unit is connected to a PC, the PC automatically recognizes the storage unit and any printer or digital camera connected to the storage unit.

# Table of contents

| Introduction      | .2  |
|-------------------|-----|
| Features          | .4  |
| Table of contents | . 5 |

# Read this first

| Safety regulations    |
|-----------------------|
| Precautions           |
| Checking the contents |
| Parts and controls    |
| Top14                 |
| Rear                  |

# Using with a digital camera

| Dock&Done mode          |  |
|-------------------------|--|
| Using in Dock&Done mode |  |

# Using with a PC

| Before using a PC                                  |    |
|----------------------------------------------------|----|
| PC mode (available only when a PC is connected)    |    |
| Using the storage unit with a PC                   |    |
| Using the digital camera and the printer with a PC | 23 |
| Disconnecting from the PC                          | 24 |
| About Formatter                                    | 24 |
| About the Back up                                  | 25 |

# Additional information

| When indicators come on or flash |  |
|----------------------------------|--|
| Error messages                   |  |
| Troubleshooting                  |  |
| Service and maintenance          |  |
| Specifications                   |  |
| Before you contact us            |  |

# **Read this first**

# Safety regulations

Various icons are used in this manual to indicate correct device use and help preventing property damage and injury to customers and others. The meanings of these icons are described below.

| lcon | Description                                                                                  |
|------|----------------------------------------------------------------------------------------------|
|      | Failure to follow instructions indicated by this icon may lead to serious injury or death.   |
|      | Failure to follow instructions indicated by this icon may lead to injury or property damage. |

Precautionary notations are indicated by the following symbols.

| lcon       | Description                                         |
|------------|-----------------------------------------------------|
| $\bigcirc$ | Do not perform this action.                         |
| 0          | You are strongly encouraged to perform this action. |
|            | Unplug the device from the power source.            |
|            | Do not disassemble.                                 |
|            | Avoid contact with water and other liquids.         |
|            | Do not touch if your hands are wet.                 |

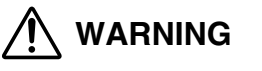

# If this device acts abnormally, unplug it

Do not use the device if it emits smoke, unusual smells, strange sounds, or becomes unusually warm.

Use in these conditions may cause fire or electric shock.

Turn off and unplug the device. Then contact an authorized Olympus service center.

# Should any liquid or foreign objects get into the device, unplug the power cord

Do not allow any liquids, metals, or flammable objects to get into the device through the opening.

This may cause fire or electric shock.

Turn off and unplug the device. Then contact an authorized Olympus service center.

# If the device case is damaged, unplug the power cord

Do not use this device if the case is damaged.

Use in this condition may cause fire or electric shock.

Turn off and unplug the device. Then contact an authorized Olympus service center.

# If the power cord is damaged, unplug it

Do not use a damaged power cord.

Use in this condition may cause fire or electric shock.

Turn the device off, and unplug the power cord being careful not to touch any exposed

wires. Then contact an authorized Olympus service center.

# Do not touch the docking connectors within the docking cover with your hand or with a metal object

Failure to follow this warning may result in fire or electric shock when the AC adapter is connected, even if the power to the device is off.

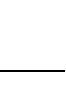

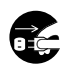

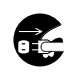

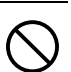

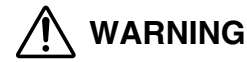

### Do not damage the power cord

Do not damage or modify the power cord.

A damaged power cord may result in fire or electric shock. To prevent the cord from

becoming damaged, do not pull the cord when unplugging, bend the cord excessively,

or place heavy objects on the cord.

If the power cord is damaged, contact an authorized Olympus service center.

# Do not disassemble or modify the device

The device has both hot and high voltage parts on the inside. Touching these parts may result in burns, electric shock, and/or damage to the device. Never attempt to disassemble or modify the device.

For service or repair, contact an authorized Olympus service center.

# Do not allow liquids near the device

If liquid gets into the device, it may result in fire or electric shock.

# Do not place heavy objects on the device

If you do, you may be injured by a falling object or the device.

In addition, placing a heavy object on the device may deform it. If you use the deformed device, it may cause a fire or electric shock.

# Do not install the device in the following places

To prevent fire, electric shock, and device malfunction, do not install the device in the following places:

- Dusty, humid, or oily places Should any dust or liquid get into the device, it may result in fire or electric shock.
- · Extremely hot places

Do not expose the device to direct sunlight or extremely high temperatures (for example, near a heater). Doing so may damage the device, resulting in fire or electric shock.

Use the device in an environment with an ambient temperature between 5 to  $35^{\circ}$ C (41 to  $95^{\circ}$ F) and humidity of 20 to 80%.

- Unstable or inclined surfaces.
- Places subject to rain, dripping, or enclosed places where condensation could occur such as inside a plastic bag.

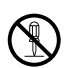

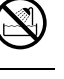

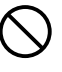

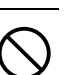

#### Safety regulations

# Always unplug the power cord during an electrical storm

The induced electricity from storms may cause fire, electric shock, or device malfunction

# Do not hold the power cord plug with wet hands

Doing so may result in fire, electric shock, or device malfunction. Be sure your hands are dry before handling.

# Plug the device directly into an outlet

Usage exceeding the ratings of the outlet or the wiring accessories is prohibited.

# Do not move the device while the power cord is taut

Excess tension may damage the power cord.

Using the device with a damaged cord may result in fire or electric shock.

When moving the device, unplug the power cord and cables or make sure that the cord

or cables will not become strained.

# Make sure that excessive dust and debris do not accumulate

Push the plug all the way into the outlet.

Connect the power cord correctly/safely

# on the power cord

Dust and debris may conduct electricity, which can cause fire and electric shock. If excessive dust and debris accumulate on the cord, unplug the cord and clean it.

# WARNING

shock.

Do not use the device with an AC adapter or power cord other than that specified/provided

# Do not use the provided AC adapter or power cord with any other devices

For example, if the power cord is plugged in loosely, it may cause a fire or electric

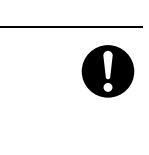

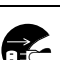

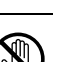

 $\sum$ 

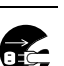

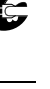

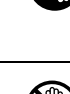

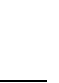

# Do not block heat radiation

CAUTION

Do not place the device in a poorly ventilated environment or on a soft surface such as a rug or bed.

# Do not place the device on an unstable surface

Do not place the device on an unstable surface, such as a wobbly or uneven table. If the device falls or topples, it may cause injury and/or become faulty.

# Do not touch the non-user-serviceable parts inside the device

Doing so may cause injury or a burn. Be careful that young children and/or persons who are unfamiliar with electrical equipment do not touch the inside of the device.

# Do not unplug the power cord while holding the cord instead of the plug

To unplug the power cord, hold the plug. Pulling the cord directly may damage it, possibly resulting in a fire or electric shock.

# Before cleaning the device, disconnect the power cord

When cleaning the device, make sure that the power cord is disconnected from an outlet.

# Unplug the device if it will not be used for an extended period of time

Unplug the device from the outlet if it will not be used for an extended period of time because of a long trip or similar event.

Otherwise, deteriorated insulation or current leakage may cause a fire or electric shock.

# Do not charge the battery for an extended period of time (no more than 24 hours at one time)

Remove the digital camera on the storage unit once battery charging is complete. Otherwise, charging an extended period of time may cause fire.

# Provide correct voltage

Incorrect voltage may damage device parts. Use in this condition may cause fire or electric shock.

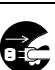

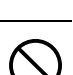

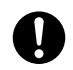

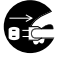

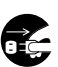

# Precautions

# About the built-in hard disk

This product includes a built-in hard disk. Hard disks are sensitive to environmental conditions such as jolting, vibration, temperature, etc. Please take note of the following warnings. If this product is not used in accordance with these warnings, malfunction, damage, or loss of data may result.

- Avoid using or leaving this product for long periods of time in the following places as this could result in failure, malfunction, or loss of data.
  - Do not subject this product to rapid temperature changes which may produce condensation.
  - Avoid using during a thunderstorm.
  - Keep this product away from equipment with magnets, such as speakers.
  - Avoid placing this product in places subject to strong vibration.
  - Do not place any object on this product, and be careful not to drop anything on this product.
  - Do not place objects filled with liquid, such as cups, near this product or otherwise expose this product to liquids or places subject to high humidity.
  - Do not subject this product to strong vibration or shock. Do not throw or drop it.
  - Do not use excessive force when operating this product.
  - When writing or reading data to/from this product, do not turn off or remove the USB cable.
- Stored data in the hard disk may be corrupted or erased by operating mistakes, product malfunction, or during repair work. We recommend backing up all important content to other media, such as a computer hard disk.
- Please read all materials carefully, we are not responsible for damaged content saved on the a built-in hard disk.
- Be sure to back up your data before sending this product for repair or service. Writing to a hard disk or deleting data may be necessary during the repair or service.

# When cleaning the storage unit, do not use thinner, benzine, or any other solvent

If the storage unit comes into contact with chemicals such as insecticide or is wiped with thinner or benzine, the finish may deteriorate or peel.

To clean the storage unit exterior, wipe with a soft cloth. If stains are persistent, dampen the soft cloth with water or a diluted mild detergent, wring it carefully, and then wipe the exterior with the cloth.

# Do not allow the storage unit to maintain contact with rubber or plastic products for a long period of time

Deterioration and discoloration may occur if the storage unit maintains contact with rubber or plastic products for a long period of time.

#### Operate the device at least once every six months

If the storage unit is not used for an extended period of time, it may malfunction. Operate the storage unit at least once every six months.

### When transporting the storage unit

When transporting the storage unit, place it in the original box with the original packing material. If the original packing material is not available, pack the storage unit with enough cushion to absorb any impacts during transportation.

# Checking the contents

When you unpack the device, check for the following accessories: If one or more accessories are missing, contact an authorized Olympus service center.

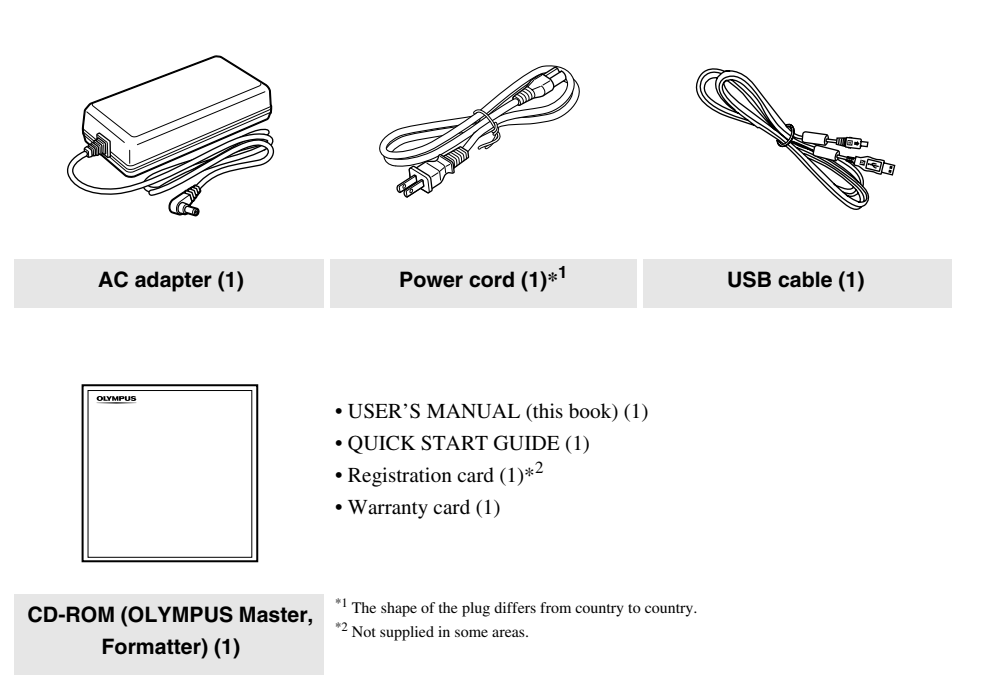

Тор

# Parts and controls

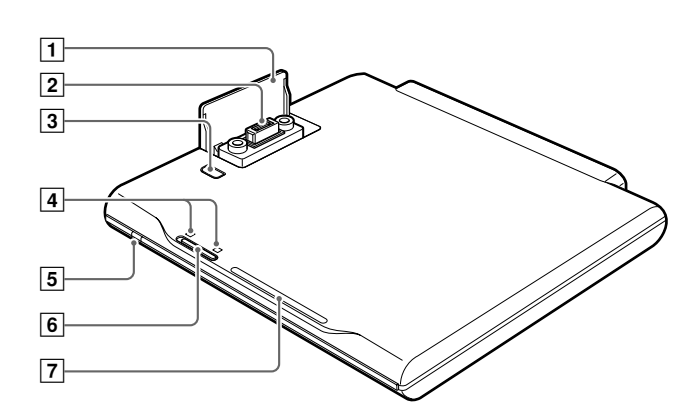

# Rear

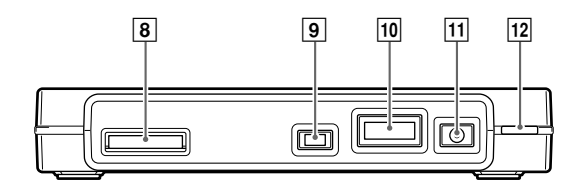

| Number | Name                                           | Function                                                                                 |
|--------|------------------------------------------------|------------------------------------------------------------------------------------------|
| 1      | Docking connector cover                        | Under this cover, is a connector for a Dock&Done-compatible digital camera.              |
| 2      | Docking connector                              | Used for connection with a digital camera.                                               |
| 3      | PUSH button                                    | Opens the docking connector cover.                                                       |
| 4      | Dock&Done mode/PC<br>mode indicator            | Indicates which mode (Dock&Done or PC) the storage unit is in.                           |
| 5      | Power indicator                                | Lights in green when the power to the storage is on.                                     |
| 6      | Dock&Done mode/PC<br>mode switch               | Switches between Dock&Done or PC mode according to the purpose of use.                   |
| 7      | ACCESS indicator                               | Flashes in blue while data is being stored or flashes in red when an error has occurred. |
| 8      | <pre>Dock&amp;Done printer connector (D)</pre> | Used for connection with a Dock&Done-compatible printer via the dedicated cable.         |
| 9      | USB (mini B) port<br>(♠←←)                     | Used for connection with a PC via the USB cable.                                         |
| 10     | Extension port (EXT.)* <sup>1</sup>            | Provided for future extensions.                                                          |
| 11     | DC input port.                                 | Used to connect the AC adapter.                                                          |
| 12     | Power switch (I/O)* <sup>2</sup>               | Turns on/off the power to the storage unit.                                              |

\*<sup>1</sup> When a USB device is connected to this port, the PC recognizes the device in PC mode. Note however, that you cannot use VBUS-based devices because the power supply via VBUS is not supported (Not functional in Dock&Done mode).

\*<sup>2</sup> You can charge a Dock&Done-compatible digital camera even if the power of the storage unit is turned off.

# Using with a digital camera

# Dock&Done mode

When you set a Dock&Done-compatible digital camera on the cradle that is docked to the storage unit, you can store image files automatically. When a printer is connected to the storage unit, you can print image files as specified in the print order information with a single action.

# 🗐 Tips

- The storage unit automatically stores only the new image files taken with the digital camera. The image files in the digital camera that have already been stored in the storage unit will not be stored again.
- · Image files moved or renamed using a PC cannot be restored back to the digital camera connected to the storage unit.
- Once stored from a Dock&Done-compatible digital camera, image files cannot be stored again even if the camera is connected to another Dock&Done-compatible storage device.

# Using in Dock&Done mode

# Note

Make sure that the power switch of the storage unit is off before connecting.

Example: When connecting the digital camera IR-500 (sold separately) and the printer P-S100 (sold separately).

Display items on the camera monitor and the shape of the camera cradle differ depending on the digital camera.

#### 1 Press the PUSH button.

The docking connector cover opens, making the docking connector accessible.

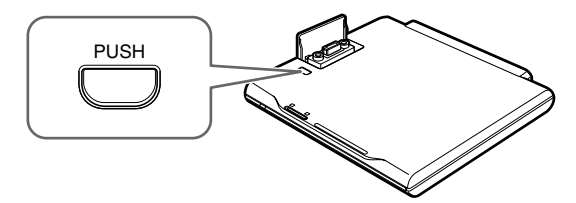

**2** Dock the cradle of the Dock&Done digital camera.

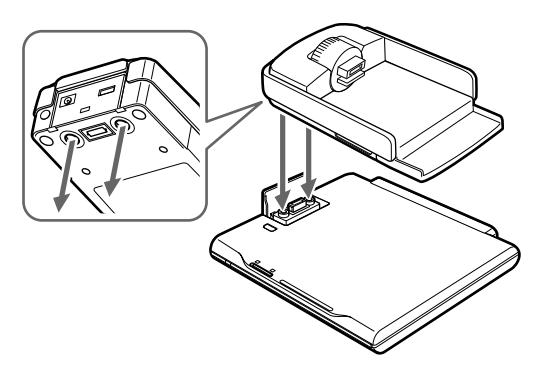

**3** Connect a Dock&Done printer using the Dock&Done cable KP16 (sold separately).

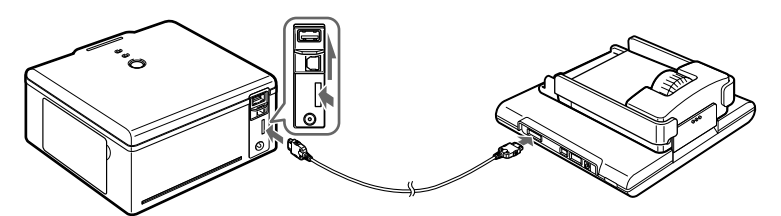

4 Connect the AC adapter and power cord.

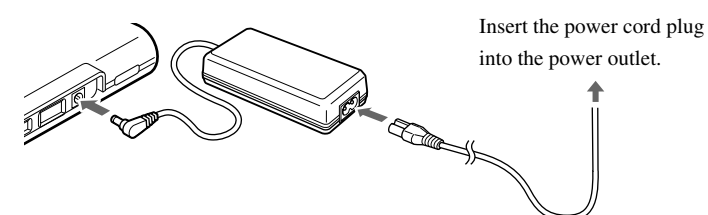

5 Set the Dock&Done mode/PC mode switch to "DOCK."

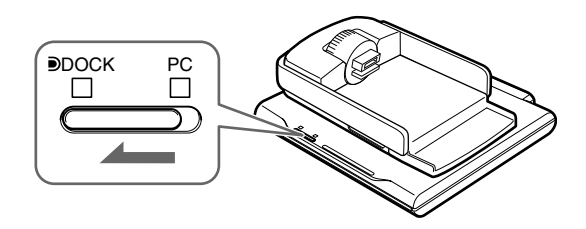

#### Notes

- Before switching from PC mode to Dock&Done mode, perform the PC hardware removal procedure in order to
  prevent data loss.
- Do not switch to the PC mode while the storage unit is processing in the Dock&Done mode. The operating mode switches when the processing is complete.

# 6 Turn the power on.

Make sure that the power indicator (green) and the DOOCK indicator (green) come on.

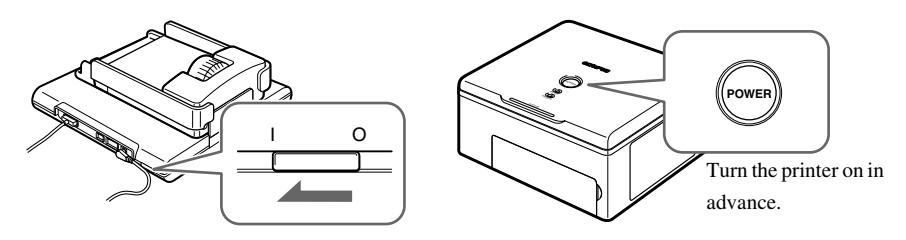

### 7 Set the digital camera on the cradle.

A menu window appears on the monitor of the camera.

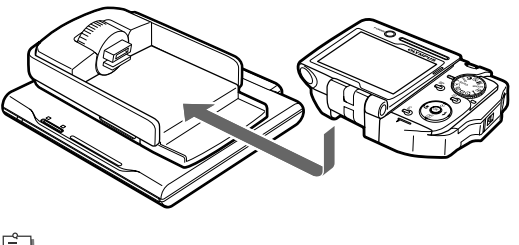

#### 🗐 Tip

You can charge a Dock&Done-compatible digital camera even if the power of the storage unit is turned off.

#### **8** Select the desired store option on the digital camera.

(1) Press the  $\bigcirc/\oslash$  button to select the desired item.

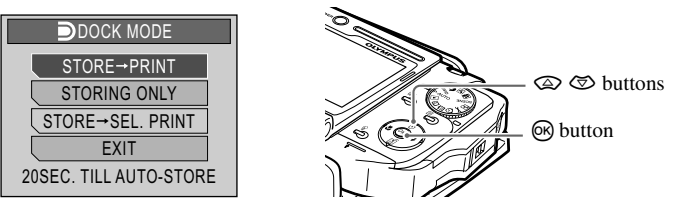

"STORE  $\rightarrow$  PRINT": Stores only the image files newly taken in the digital camera, and prints the image files according to the print order information.

"STORING ONLY": Stores only the image files newly taken in the digital camera.

"STORE  $\rightarrow$  SEL.PRINT"\*: Stores only the image files newly taken in the digital camera, and the print setting screen appears.

"EXIT": Closes the "DOCK MODE" menu without storing or printing.

\* The print settings are similar to those available in PictBridge mode. For details on the print settings, refer to the reference manual supplied with the digital camera.

The storage unit starts storing image files automatically if no menu operation is performed within 20 seconds. Available print options on the menu vary depending on the print order set and the printer connected.

**2** Press the **(b)** button.

The ACCESS indicator (blue) blinks while storing (the ACCESS indicator on the printer blinks while printing.)

# Notes

- Do not turn off the storage unit, or disconnect its cable while the ACCESS indicator (blue) is blinking, otherwise a store or print error may result. The status of storing/printing or error messages are displayed on the LCD screen of the camera (DSP page 27).
- Do not remove the camera while the ACCESS indicator (blue) is blinking. In this case, use the camera to cancel the
  process before removing.

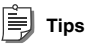

- If the camera is set on the cradle improperly, a save operation will launch automatically after a certain delay. In this case, printing will not be performed even if a print reservation has been made.
- To cancel storing/printing, press the 🛞 button on the camera, select "CANCEL," then press 🛞 in the confirmation screen. When storing/printing is canceled, the camera will turn off and automatically enter charge mode.
- Print order information is not cleared automatically when a print is executed. Cancel the print order setting manually.
- If the storage unit is in the Dock&Done mode, the connected digital camera and the printer are not accessible from the connected PC.

# Using with a PC

# Before using a PC

Be sure to use the OLYMPUS Master software to store, browse, edit, print, or manage image files on the storage unit when connected to the PC. For details on using the OLYMPUS Master software, refer to the operating instructions supplied.

```
📄 Tips
```

- This product supports Windows Me, 2000, and XP.
- If any of the following applies to your USB port-equipped PC, operation is unpredictable:
  - This product does not support the Mac OS.
  - Your PC's USB port was added using an extension card or similar means.
  - Your PC was shipped without a preinstalled OS or was home-built.
- For the latest information on supported operating systems, refer to the information provided on our Web site on the back cover.

# **OLYMPUS Master software**

The supplied CD-ROM contains the Photo Organization Software OLYMPUS Master.

This software enables you to edit and manage images.

Classifying and managing images:

You can display and manage images in the calendar view. Use the search function to find an image quickly.

Editing images:

You can edit images using various editing tools including image rotation, trimming, and size adjustment.

You can also correct images using the filter and correct functions.

Browsing images or movies:

You can also enjoy a slide show and sound files attached to image files.

Creating panoramic images:

You can create a panoramic image by combining two or more images taken in panoramic mode.

Printing from the printer:

You can print in various styles such as index, calendar, and postcard printing.

# Note

Be sure to use the OLYMPUS Master software supplied with the storage unit. The OLYMPUS Master software supplied with the digital camera may not work properly.

Before using a PC

#### Data save levels

When the storage unit is in Dock&Done mode, image files in the digital camera are stored in the folders according to the album and date information.

To maintain consistency, use the OLYMPUS Master software supplied with the storage unit when editing or managing image files.

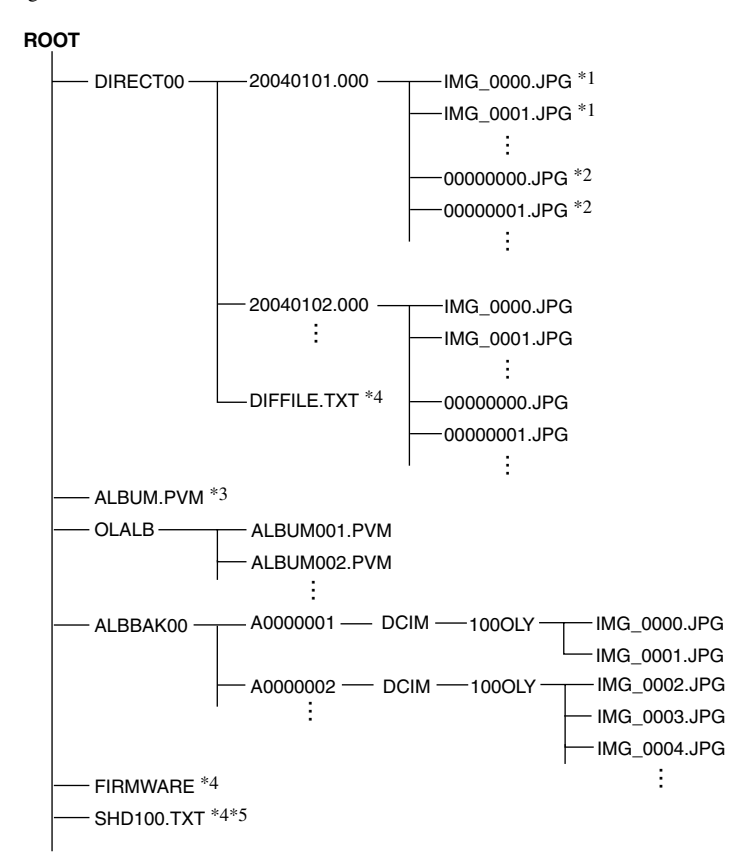

\*1 A file is stored in a date folder under its original file name if the source file date is the same but the same file name does not already exist. The folder name follows this format: YYYYMMDD.000 (year/month/date.000).

\*2 A file is stored in a date folder under a file name starting from 00000000.xxx ("00000000" being a serial number) if the source file date is the same but the same file name already exists. The file name extension is the same as the source file.

\*3 Backup data on the album information in the digital camera

\*4 Product management data (Do not erase as this includes necessary information for operations.)

\*5 This is a hidden file and is normally not displayed, depending on the setting.

# PC mode (available only when a PC is connected)

When connected to a PC, the storage unit can be controlled from the PC as an external hard disk drive. When the digital camera and printer are connected to the storage unit, it can function as a hub and let you control both from the PC. For details on using the connected devices, refer to the instruction manual supplied with the individual devices.

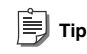

This storage unit supports USB 1.1 and USB 2.0.

# Using the storage unit with a PC

# Note

Make sure that the power switch of the storage unit is off before connecting.

1 Connect the AC adapter and power cord.

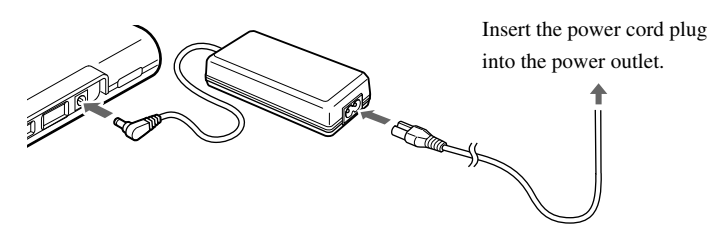

2 Connect the storage unit to a PC using the USB cable.

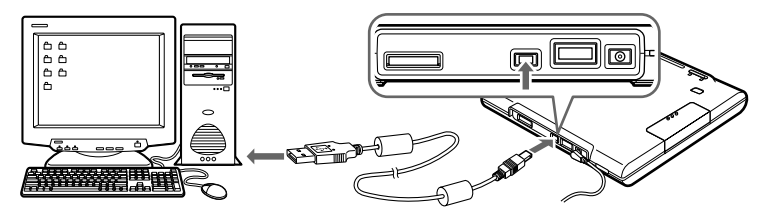

3 Set the Dock&Done mode/PC mode switch to "PC".

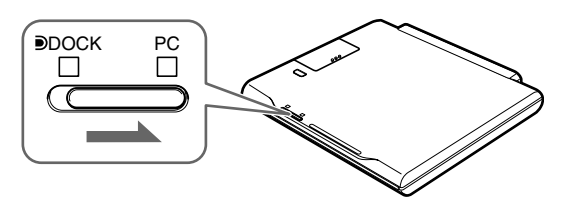

# 4 Turn the power on.

Make sure that the power indicator (green) and the PC indicator (green) come on.

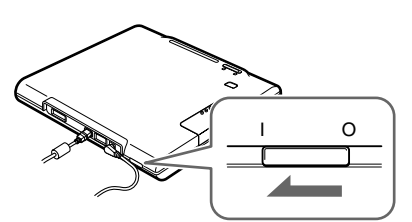

#### 5 Run OLYMPUS Master from your PC.

For details on operating instructions, refer to the online manual of the OLYMPUS Master software.

# Notes

- Do not change the setting of the Dock&Done/PC mode switch during data transfer. If the mode is changed, data transfer stops and data is not stored correctly.
- Do not disconnect the USB cable during data transfer, otherwise transfer will stop and may cause data corruption.

# Using the digital camera and the printer with a PC

When the digital camera and the printer are connected to the storage unit, the image files in the camera can be browsed or printed from the connected PC. (Install the printer driver on your PC before using the printer.)

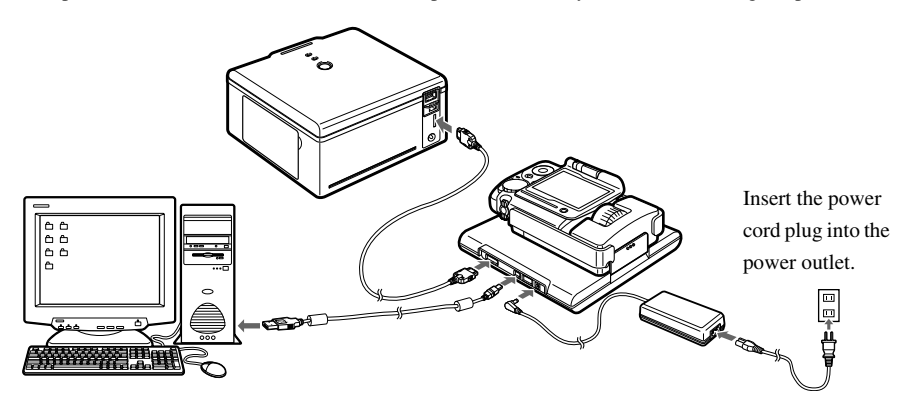

Using with a PC

# **Disconnecting from the PC**

#### Note

Make sure that the ACCESS indicator (blue) on the storage unit is off.

1 Click the [Eject Hardware] icon on the system tray.

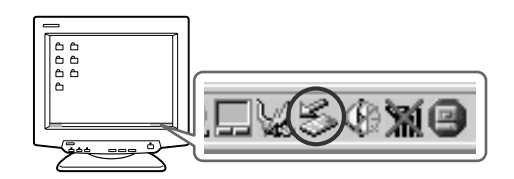

2 Select the device you want to remove, then click [Stop].

### **3** Click [OK] when the message [Safe to Remove Hardware] is displayed.

The selected device can be safely removed from the PC.

When one or more devices are connected to the PC via the storage unit, follow the step 2 and 3 to remove the devices.

# Note

Before performing a PC hardware removal procedure, check that the storage unit itself, and any device connected via the storage unit, are not in any of the states described below. The hardware removal procedure may be rejected with the warning message "Cannot shut down xxxx" being issued.

- Image data is being loaded.
- An application has launched, opening image files.

# **About Formatter**

If you want to delete all the data on the storage unit, or set the unit back to the default, format the hard disk with the supplied Formatter.

# Notes

- · Remove any other memory device, digital camera, and USB memory connected to your PC.
- · When formatting, all data in the hard disk is deleted. Be sure to back up all necessary data.
- · Formatting with a Formatter other than the supplied one may cause a malfunction.
  - 1 Insert the supplied CD-ROM into your PC.
  - 2 Double click the [HddForm.exe] in the Formatter folder of the CD-ROM.
  - **3** Click the language of your OS, click [OK] on the confirmation screen.
    - Windows 2000/XP: Formatter is installed and the PC is restarted automatically.
    - Windows Me: After Formatter is installed, double click the shortcut of the [HdFormMe.exe].
  - 4 Select the drive of the storage unit on the HDD formatter screen. Double click [Format].

5 Click [OK] on the confirmation screen.

Formatting starts, and takes up to 10 seconds.

- 6 Click [Close] on the HDD formatter screen.
- 7 Click [OK] on the confirmation screen to close.
  - Windows 2000/XP: After completing the format, restart your PC.
  - Windows Me: After completing the format, uninstall Formatter. Then, restart your PC.

# 📄 Tip

The hard disk of this storage unit is formatted with FAT32, 1 partition.

# About the Back up

Make sure to back up your data to protect against loss when transporting or a malfunction.

You can back up the data on this unit using OLYMPUS Master. For details on back up, refer to the OLYMPUS Master manual.

# **Additional information**

# When indicators come on or flash

The indicators flash under different operating conditions of the storage unit.

| Indicators   | Indicator status        | Unit status                              |
|--------------|-------------------------|------------------------------------------|
| Power        | On (green)              | The power is on (R page 18, 23).         |
| indicator    | Off                     | The power is off.                        |
| DOCK         | On (green)              | The unit is in Dock&Done mode (          |
| (Dock&Done   | Off                     | The unit is not in Dock&Done mode.       |
| mode)        |                         |                                          |
| indicator    |                         |                                          |
| PC (PC mode) | On (green)              | The unit is in PC mode ( The page 23).   |
| indicator    | Off                     | The unit is not in PC mode.              |
| ACCESS       | Blinking slowly (blue)  | Data is being stored in Dock&Done mode   |
| indicator    |                         | ( <b>I</b> S) page 19).                  |
|              | Blinking quickly (blue) | The unit is accessing the PC in PC mode. |
|              | Blinking (red)          | An error has occurred.                   |
|              | Off                     | -                                        |

\* Displayed on the PC's monitor when the storage unit is connected to a PC.

EN-27

Additional information

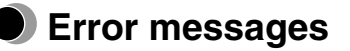

| Error message             | Error code | Explanation                                                |
|---------------------------|------------|------------------------------------------------------------|
| There is no free space.   | 10001      | There is insufficient free hard disk space.                |
|                           |            | $\rightarrow$ Back up image files on the unit and then use |
|                           |            | the OLYMPUS Master software to delete the                  |
|                           |            | image files.                                               |
| This disk cannot be used. | 10003      | The hard disk cannot be used because there is a            |
|                           |            | problem.                                                   |
|                           |            | $\rightarrow$ To find out more, contact the Customer       |
|                           |            | Support Center listed on the back cover.                   |
| Store error               | 10004      | An error occurred during storing.                          |
|                           |            | $\rightarrow$ Remove the digital camera from the cradle    |
|                           |            | and switch the unit off, then back on before               |
|                           |            | setting the digital camera back on the cradle.             |
|                           | 20001      | An error occurred at the transmitting end                  |
|                           |            | during storing.                                            |
|                           |            | $\rightarrow$ Remove the digital camera from the cradle    |
|                           |            | and switch the unit off, then back on before               |
|                           |            | setting the digital camera back on the cradle.             |
|                           | 30001      | A write error occurred.                                    |
|                           |            | $\rightarrow$ Remove the digital camera from the cradle    |
|                           |            | and switch the unit off, then back on before               |
|                           |            | setting the digital camera back in the cradle.             |
|                           | 30002      | A USB communication error occurred.                        |
|                           |            | $\rightarrow$ Remove the digital camera from the cradle    |
|                           |            | and switch the unit off, then back on before               |
|                           |            | setting the digital camera back on the cradle.             |
| Print error               | -          | An error occurred while printing.                          |
|                           |            | For details on print errors, refer to the                  |
|                           |            | instruction manual supplied with your digital              |
|                           |            | camera.                                                    |

🗐 Тір

The message may differ from the above depending on the digital camera connected.

# Troubleshooting

Before sending the product for repair, refer to the following checklist to resolve the problem. If the problem persists, contact an authorized Olympus service center.

In addition, be sure to back up the data in your storage unit before sending this product for repair or service. Writing to the hard disk or deleting data may be necessary during the repair or service. We cannot accept any request for the restoration of lost data. Due to copyright restrictions, we cannot copy stored data for repair or service.

# Common

| Problem        | Cause/Status                              | Solution                          |
|----------------|-------------------------------------------|-----------------------------------|
| The power does | The AC adapter is not properly connected. | Check to see if the AC adapter is |
| not turn on.   |                                           | firmly connected.                 |

# PC mode

| Problem                              | Cause/Status                              | Solution                                  |
|--------------------------------------|-------------------------------------------|-------------------------------------------|
| The PC does not identify the unit or | The unit or the external device are not   | Check to see if the USB cable is firmly   |
|                                      | properly connected.                       | connected.                                |
| a device                             | The Dock& Done mode/PC mode switch is     | Set to the PC mode, making sure that      |
| connected to it via the unit.        | set to the Dock&Done mode position.       | the PC mode indicator turns on.           |
|                                      | The unit runs in Dock&Done mode, not in   | Let the unit finish its current operation |
|                                      | PC mode.                                  | in Dock&Done mode with the Dock&          |
|                                      |                                           | Done mode/PC mode switch being set        |
|                                      |                                           | on the PC mode position, then wait        |
|                                      |                                           | until the PC mode indicator turns on.     |
|                                      | The PC's OS or other software is not      | Check to see if the unit supports the     |
|                                      | supported.                                | PC's OS and other software.               |
| Data cannot be                       | The data is set to read-only by OLYMPUS   | Cancel the read-only setting in           |
| written.                             | Master.                                   | OLYMPUS Master.                           |
| Data that has been                   | The digital camera date has not been set. | If you do not set the date, the data may  |
| saved in                             |                                           | be stored in the default folder of the    |
| Dock&Done                            |                                           | digital camera. Check the folder.         |
| mode is not found.                   |                                           | Check the digital camera date before      |
|                                      |                                           | shooting images.                          |

# Dock&Done mode

| Problem               | Cause/Status                                 | Solution                                  |
|-----------------------|----------------------------------------------|-------------------------------------------|
| The Dock&Done         | The unit is not turned on.                   | Turn on the power to the unit and make    |
| menu does not         |                                              | sure that the power indicator turns on.   |
| appear on the digital | The digital camera is not properly           | Turn the unit off, then back on before    |
| camera after          | connected to the unit.                       | connecting the digital camera.            |
| connecting to the     | The unit is in PC mode.                      | Set the Dock&Done mode/PC mode            |
| unit.                 |                                              | switch to the Dock&Done mode and          |
|                       |                                              | make sure that the Dock&Done mode         |
|                       |                                              | indicator turns on.                       |
| "STORING              | Newly taken image file is not in the digital | After taking new pictures, set the        |
| ONLY" cannot be       | camera.                                      | digital camera back on the cradle.        |
| selected from the     |                                              |                                           |
| Dock&Done menu        |                                              |                                           |
| on the digital        |                                              |                                           |
| camera.               |                                              |                                           |
| "STORE→PRINT"         | Print order information is not set.          | Check to see if a print order             |
| cannot be selected    |                                              | information has been set. If not, set the |
| from the              |                                              | print order information and connect the   |
| Dock&Done menu        |                                              | digital camera to the unit again.         |
| on the digital        | The printer is not connected, or the power   | Check to see if the printer is properly   |
| camera.               | of the printer is not on.                    | connected and turned on.                  |
| "STORE→SEL.           | The printer is not connected, or the power   | Check to see if the printer is properly   |
| PRINT" cannot be      | of the printer is not on.                    | connected and turned on.                  |
| selected from the     |                                              |                                           |
| Dock&Done menu        |                                              |                                           |
| on the digital        |                                              |                                           |
| camera.               |                                              |                                           |
| An image file         | Not enough hard disk space is available.     | Back up image files on the unit and       |
| cannot be stored.     |                                              | then use OLYMPUS Master software          |
|                       |                                              | to delete the image files.                |
|                       | The image file was taken by a                | Image data taken by a Dock&Done-          |
|                       | Dock&Done-incompatible digital camera,       | incompatible digital camera may not       |
|                       | and then stored by a Dock&Done-              | be storable on the storage unit. For      |
|                       | compatible digital camera.                   | details about changing the storing        |
|                       |                                              | mode, refer to the reference manual       |
|                       |                                              | supplied with the digital camera.         |

| Problem           | Cause/Status                      | Solution                                |
|-------------------|-----------------------------------|-----------------------------------------|
| The unit does not | The printer cable is not properly | Check to see if the printer cable is    |
| print.            | connected.                        | firmly connected.                       |
|                   | Printer error                     | For details, refer to "Troubleshooting" |
|                   |                                   | in the user's manual supplied with the  |
|                   |                                   | printer.                                |

# Service and maintenance

- The product will come with a warranty card. Make sure that the dealer name and purchase date are written or stamped on the warranty. If any of the necessary information is missing, contact the dealer. Please read through the warranty and store it in a safe place.
- If you have a question about after-sale services for this product or encounter a failure, contact the dealer or our service center. Within one year of the purchase date, we will repair the product free of charge if it becomes faulty, provided that the instructions in this manual were observed.
- Maintenance parts for this product will be stored for about five years after production stops. Within this period, we can accept repair requests. Even after this period, repair may be possible. Contact the dealer or our service center.
- Olympus will not compensate for any damage or loss that is incurred as a consequence of a failure of this product. Postage and packing costs are the responsibility of the sender.
- When sending the product to us for maintenance, place it in the original box with the original packing material, and enclose a letter indicating the location that requires repair. If the original packing material is not available, pack the storage unit with enough cushion to absorb any impacts during transportation. Use a door-to-door package delivery service or registered parcel mail so that you have proof of sending the product.
- Ownership of removed parts during repair will belong to us.
- Stored data on the hard disk may be lost, because writing to the hard disk or deleting data may be necessary during repair or service. Be sure to back up your data before sending this product for repair or service. Olympus will take no responsibility for any loss due to changes of stored data.
- We cannot accept any request for the recovery/restoration of lost data. Due to copyright restrictions, we cannot copy stored data for repair or service. Therefore, we may not be able to accept repair of service where restoring data is required.

# **Specifications**

# Storage unit

| Supported PCs         | PC/AT compatible computer                                    |
|-----------------------|--------------------------------------------------------------|
|                       | (must have a USB 2.0 or USB 1.1 port)                        |
| Supported OS          | Windows Me, Windows 2000, and Windows XP                     |
| Disk space            | 40 GB*                                                       |
|                       | * A portion of the space is used for system management.      |
| Format                | FAT32, 1 partition                                           |
| Installation angle    | 10° from the horizontal level                                |
| Operating environment | Temperature: 5 to 35°C (41 to 95°F)                          |
|                       | Relative humidity: 20 to 80%                                 |
| Storage environment   | Temperature: -20 to 60°C (-4 to 140°F)                       |
|                       | Relative humidity: 10 to 90%                                 |
| Outside dimensions    | 125.5 × 21.1 × 126.5 mm                                      |
|                       | $(5" \times 0.8" \times 5") (W \times H \times D)$           |
| Mass                  | Approx. 310 g (10.93 oz.)                                    |
| Power supply          | DC 5V                                                        |
| Power consumption     | Max. 6.5 W (The storage unit only, exclude charging current) |
| Charging current      | Max. 700 mA (when the camera and cradle are docked)          |
| Input and output      | USB terminal                                                 |
|                       | ■Dock&Done printer terminal                                  |
|                       | Docking connector (for cradle connection)                    |
|                       | Extension terminal                                           |

# AC adapter

| Туре   | Switching regulator  |
|--------|----------------------|
| Input  | AC100-240V, 50/60 Hz |
| Output | DC 5V, 2A            |

• Requires a power cord that meets the safety standards of your country.

• The specifications and exterior design are subject to change without notice.

# Before you contact us

- Confirm the following points before contacting us so that we can provide quick and accurate answers.
- Please fill out this check sheet if you want to contact us by fax or mail.
- Symptom, displayed messages, frequency, and other details of the problem: PC-related problems are difficult to accurately identify. Please provide as much detail as possible.
- Name:
- Contact information: Postal code

Address (your residential address or office address) Phone/Fax E-mail

- Product name (model):
- Serial number (located on the bottom of the product):
- Purchase date:
- · Error code displayed on the camera screen:

\*Please provide the following information if you are using the storage unit connected to a PC or if you are using third party application software:

- Type of PC: Manufacturer, model, and others
- Memory size and free hard disk space:
- Windows version: Settings on Control Panel/System/Device Manager:
- Other peripheral devices connected:
- Name and version of the application software related to your problem:
- Name and version of the OLYMPUS software product related to your problem:

# Introduction

- Avant d'utiliser le produit, lisez attentivement ce manuel et la garantie.
- · Conservez-les en lieu sûr afin de pouvoir les consulter ultérieurement.
- Vérifiez que vous avez reçu la garantie et que le revendeur/magasin a écrit la date d'achat ainsi que le nom du revendeur/magasin sur celle-ci.

### Pour les utilisateurs en Amérique du Nord et du Sud

#### Pour les utilisateurs aux États-Unis

| Déclaration de conformité                            |                                                      |  |
|------------------------------------------------------|------------------------------------------------------|--|
| Nom du produit                                       | : Stockage sur disque dur                            |  |
| Numéro de modèle                                     | : S-HD-100                                           |  |
| Marque                                               | : OLYMPUS                                            |  |
| Organisme responsable : OLYMPUS IMAGING AMERICA INC. |                                                      |  |
| Adresse                                              | : Two Corporate Center Drive, PO Box 9058, Melville, |  |
|                                                      | NY 11747-9058 U.S.A.                                 |  |
| Numéro de téléphone: 1-631-844-5000                  |                                                      |  |

Testé pour être en conformité avec la réglementation FCC POUR L'UTILISATION À LA MAISON OU AU BUREAU

Cet appareil est conforme aux normes de la Section 15 des directives FCC. Son utilisation est soumise aux deux conditions suivantes :

- (1) Cet appareil ne doit pas causer de brouillage radioélectrique.
- (2) Cet appareil doit pouvoir résister à toutes les interférences, y compris celles susceptibles d'entraver son bon fonctionnement.

#### Avis de la FCC

· Interférences radio et télévision

Tout changement ou modification qui n'est pas expressément approuvé par le fabricant peut annuler le droit de l'utilisateur à faire fonctionner cet appareil. Cet appareil a été testé et déclaré conforme aux limites des dispositifs numériques de Classe B conformément à la Section 15 des directives FCC. Ces limites sont conçues pour assurer une protection raisonnable contre les interférences gênantes au sein d'une installation résidentielle.

Cet appareil génère, utilise et peut diffuser de l'énergie haute fréquence et, s'il n'est pas installé et utilisé selon les instructions, peut provoquer des interférences gênantes aux communications radio.

Toutefois, il n'est pas garanti que de telles interférences surviendront dans une installation déterminée. Si cet appareil provoque des interférences gênantes à la réception des émissions de radio ou de télévision, ce qui peut être déterminé en mettant l'appareil hors et sous tension, l'utilisateur est encouragé à essayer d'éliminer les interférences par une ou plusieur methodes suivantes :

- Réglez ou déplacez l'antenne réceptrice.
- Augmentez la distance entre l'appareil et le récepteur.
- Raccordez l'appareil à une prise d'un circuit électrique différent de celui auquel le récepteur est raccordé.
- Sollicitez l'aide d'un revendeur ou d'un technicien radio/TV expérimenté. Seuls les câbles fournis par OLYMPUS doivent être utilisés pour connecter cet appareil à d'autres produits.

Tout changement ou modification non autorisé apporté à cet appareil annulerait le droit de l'utilisateur à le faire fonctionner.

#### Pour les utilisateurs au Canada

Cet appareil numérique de la classe B est conforme à la norme ICES-003 du Canada.

### Pour les utilisateurs en Europe

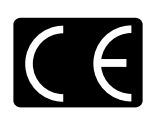

La marque « CE » indique que ce produit est conforme aux normes européennes en matière de sécurité, de santé, d'environnement et de protection du consommateur. Les unités de stockage portant le label « CE » sont destinées à être vendues en Europe.

#### Remarques

- Toute copie, même partielle, de ce document est interdite sans autorisation de l'éditeur.
- Le contenu de ce document est susceptible d'être modifié sans avis préalable.
- Olympus ne peut être tenu responsable de toute défaillance, perte de profit ou réclamation d'un ou plusieurs tiers si cette défaillance, perte de profit ou réclamation est consécutive à une mauvaise utilisation de ce produit.
- Olympus ne peut être tenu responsable d'aucun dégât ou perte de profit si ceux-ci sont dus à la perte de données d'image résultant d'une défaillance de ce produit ou pour toute autre raison.
- Olympus n'assume aucune responsabilité en cas de dégâts consécutifs à une tentative de réparation ou de modification par vos soins ou par un tiers non désigné par Olympus.
- Olympus ne peut être tenu responsable de tout problème engendré par l'utilisation d'une option qui n'est pas un produit Olympus d'origine ou un produit de qualité approuvé pour cet appareil.
- Conservez des copies de sauvegarde des données afin d'éviter toute altération ou tout effacement de fichiers image ou encore toute impossibilité de les stocker correctement.
- Si les données se seraient perdues ou altérées pour une raison quelconque, elles ne pourraient pas être restaurées.
- Éloignez le produit des objets aimantés. Sinon, vous risquez d'altérer les données.
- Évitez tout choc susceptible d'endommager le produit. Sinon, le produit peut être incapable de lire ou d'écrire les données.
- Si vous stockez sur ce produit des données protégées par droits d'auteur, vous ne pouvez les afficher qu'en vue d'une utilisation personnelle, à moins d'obtenir l'autorisation du détenteur des droits d'auteur, conformément à la législation en vigueur.
- Certaines illustrations de ce manuel peuvent différer légèrement du produit.

#### Marques

- Det Dock&Done sont des marques d'OLYMPUS CORPORATION.
- OLYMPUS Master est une marque d'OLYMPUS CORPORATION.
- Windows est une marque déposée de Microsoft Corporation.
- Tous les autres noms de marques et de produits mentionnés dans le présent manuel sont des marques ou des marques déposées de leurs propriétaires respectifs.

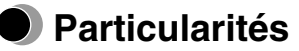

Si vous utilisez l'appareil photo numérique compatible Dock&Done pour prendre des photos pendant un voyage, vous pouvez aisément stocker les fichiers image à domicile en posant l'appareil photo numérique sur le support. À l'aide du logiciel OLYMPUS Master fourni, vous pouvez gérer et retoucher sans peine les fichiers image.

Dès qu'une imprimante compatible Dock&Done est raccordée à l'unité de stockage, vous pouvez imprimer les fichiers image en une seule opération.

L'unité de stockage prend en charge les modes Dock&Done et PC. Les fonctions disponibles varient selon le mode sélectionné.

#### Mode Dock&Done

Une fois que le support de l'appareil photo compatible Dock&Done (IR-500, etc.) est ancré et qu'une imprimante (P-S100, etc.) est raccordée à l'unité de stockage, vous pouvez stocker des fichiers image, imprimer les photos reprises dans les informations relatives à l'ordre d'impression et charger la batterie de l'appareil photo.

#### Raccordement d'un appareil photo numérique

Lorsque vous raccordez un appareil photo numérique compatible Dock&Done, vous n'avez besoin de brancher aucun câble, car le support de l'appareil photo est ancré directement à l'unité de stockage. Posez simplement l'appareil photo numérique sur le support.

#### Enregistrement automatique des fichiers image

Pour stocker automatiquement des fichiers image pris avec un appareil photo numérique compatible Dock&Done, vous n'avez qu'à poser celui-ci sur l'unité de stockage.

#### Impression automatique des fichiers image

Dès qu'une imprimante compatible Dock&Done est raccordée, vous pouvez imprimer en une seule opération les fichiers image précisés dans les informations relatives à l'ordre d'impression.

#### Mode PC

Une fois qu'elle est raccordée à un PC, l'unité de stockage peut faire office de disque dur externe.

#### Gestion des fichiers image à l'aide du logiciel OLYMPUS Master

Lorsque l'unité de stockage est raccordée à un PC, vous pouvez gérer et retoucher les fichiers image stockés sur le disque dur à l'aide du logiciel OLYMPUS Master fourni.

#### Utilisation comme concentrateur (hub)

Dès que l'unité de stockage est connectée à un PC, celui-ci la reconnaît automatiquement, ainsi que tout appareil photo numérique ou imprimante qui lui est raccordé.
## Table des matières

| Introduction       | . 2 |
|--------------------|-----|
| Particularités     | . 4 |
| Table des matières | . 5 |

#### Lire en premier

| Consignes de sécurité   | 6    |
|-------------------------|------|
| Précautions             | .11  |
| Vérification du contenu | .13  |
| Éléments et commandes   | . 14 |
| Dessus                  | . 14 |
| Arrière                 | . 14 |

#### Utilisation avec un appareil photo numérique

| Mode Dock&Done                | 16 |
|-------------------------------|----|
| Utilisation en mode Dock&Done |    |

#### Utilisation avec un PC

| Avant d'utiliser un PC                                                  | 20 |
|-------------------------------------------------------------------------|----|
| Mode PC (uniquement disponible si un PC est raccordé)                   | 22 |
| Utilisation de l'unité de stockage avec un PC                           | 22 |
| Utilisation de l'appareil photo numérique et de l'imprimante avec un PC | 23 |
| Débranchement du PC                                                     | 24 |
| À propos de Formatter                                                   | 24 |
| À propos de la sauvegarde                                               | 25 |

#### Informations supplémentaires

| Quand des voyants s'allument ou clignotent |  |
|--------------------------------------------|--|
| Messages d'erreur                          |  |
| Dépannage                                  |  |
| Service après-vente et entretien           |  |
| Caractéristiques                           |  |
| Avant de nous contacter                    |  |

# Lire en premier

## Consignes de sécurité

Différents symboles sont employés dans ce manuel pour indiquer l'utilisation correcte de l'appareil et pour contribuer à éviter les dommages aux biens et aux personnes. Ces symboles sont décrits ci-dessous.

| Symbole | Description                                                                                                    |
|---------|----------------------------------------------------------------------------------------------------|
|         | Le non-respect des instructions signalées par ce symbole peut entraîner des blessures graves voire mortelles.  |
|         | Le non-respect des instructions signalées par ce symbole peut entraîner des blessures ou des dégâts matériels. |

Les actions nécessitant des précautions particulières sont signalées par les symboles suivants.

| Symbole    | Description                                          |
|------------|------------------------------------------------------|
| $\bigcirc$ | N'exécutez pas cette action.                         |
| 0          | Il est vivement recommandé d'exécuter cette action.  |
|            | Débranchez l'appareil de la source d'alimentation.   |
|            | Ne pas démonter.                                     |
|            | Évitez tout contact avec l'eau ou d'autres liquides. |
|            | Ne touchez pas avec des mains humides.               |

#### Si cet appareil ne réagit pas normalement, débranchez-le

N'utilisez pas l'appareil s'il dégage de la fumée, une odeur inhabituelle, un son étrange ou s'il devient anormalement chaud.

Toute utilisation dans ces conditions risque de provoquer un incendie ou l'électrocution. Mettez l'appareil hors tension et débranchez-le. Contactez un centre S.A.V. Olympus agréé.

#### Si du liquide ou des corps étrangers devaient pénétrer dans l'appareil, débranchez son cordon d'alimentation

Ne laissez aucun liquide, objet métallique ou inflammable pénétrer dans l'appareil à travers l'ouverture.

Vous risqueriez de provoquer un incendie ou de vous électrocuter.

Mettez l'appareil hors tension et débranchez-le. Contactez un centre S.A.V. Olympus agréé.

# Si le boîtier de l'appareil est endommagé, débranchez le cordon d'alimentation

N'utilisez pas cet appareil si le boîtier est endommagé.

Vous risqueriez alors de provoquer un incendie ou de vous électrocuter.

Mettez l'appareil hors tension et débranchez-le. Contactez un centre S.A.V. Olympus agréé.

#### Si le cordon d'alimentation est endommagé, débranchez-le

N'utilisez pas un cordon d'alimentation endommagé.

Vous risqueriez alors de provoquer un incendie ou de vous électrocuter.

Mettez l'appareil hors tension et débranchez le cordon d'alimentation en veillant à ne

toucher aucun fil apparent. Contactez un centre S.A.V. Olympus agréé.

#### Ne touchez pas les connecteurs d'ancrage situés à l'intérieur du couvercle d'ancrage avec les mains ou un objet métallique

Si vous ne respectez pas cet avertissement, vous risquez de déclencher un incendie ou de vous électrocuter lorsque l'adaptateur secteur est raccordé, même si l'appareil est hors tension.

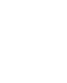

Lire en premie

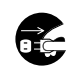

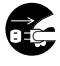

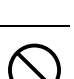

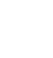

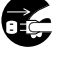

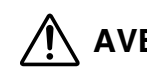

#### N'endommagez pas le cordon d'alimentation

N'endommagez pas et ne modifiez pas le cordon d'alimentation.

Un cordon d'alimentation endommagé peut provoquer un incendie ou une

électrocution. Pour éviter d'endommager le cordon d'alimentation, ne le tirez pas lors

du débranchement, ne le pliez pas de manière excessive ou ne posez pas d'objets lourds par-dessus.

Si le cordon d'alimentation est endommagé, contactez un centre S.A.V. Olympus agréé.

#### Ne démontez pas et ne modifiez pas l'appareil

L'appareil renferme à la fois des pièces brûlantes et sous haute tension. Tout contact avec ces pièces peut entraîner des brûlures, l'électrocution et/ou endommager l'appareil. Ne tentez jamais de démonter ou de modifier l'appareil. Pour toute intervention ou réparation, contactez un centre S.A.V. Olympus agréé.

#### Ne laissez aucun liquide à proximité de l'appareil

Si du liquide devait pénétrer dans l'appareil, il pourrait provoquer un incendie ou l'électrocution.

#### Ne posez aucun objet lourd sur l'appareil

Sinon, vous risquez d'être blessé par la chute de l'objet ou de l'appareil. En outre, en déposant un objet lourd sur l'appareil, vous risquez de le déformer. Si vous utilisez l'appareil déformé, vous risquez de provoquer un incendie ou une électrocution.

#### N'installez pas l'appareil dans les endroits suivants

Pour éviter tout risque d'incendie, d'électrocution ou de défaillance de l'appareil, n'installez pas celui-ci dans les endroits suivants :

· Endroits poussiéreux, humides ou huileux

Si de la poussière ou du liquide devait pénétrer dans l'appareil, il risquerait d'entraîner un incendie ou une électrocution.

· Endroits très chauds

N'exposez pas l'appareil aux rayons directs du soleil ou à des températures extrêmement élevées (par exemple, à proximité d'un appareil de chauffage). Cela risquerait d'endommager l'appareil et de provoquer un incendie ou une électrocution. Utilisez l'appareil dans un environnement où la température ambiante est comprise entre 5 et 35°C (41 et 95°F), et l'humidité entre 20 et 80 %.

- Surfaces instables ou inclinées.
- Endroits exposés à la pluie, à des projections d'eau, ou encore des endroits clos où de la condensation pourrait se former, notamment à l'intérieur d'un sac en plastique.

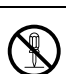

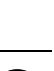

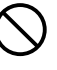

# N'utilisez pas l'appareil avec un adaptateur secteur ou un cordon d'alimentation autre que ceux prescrits/fournis

#### N'utilisez pas l'adaptateur secteur ou le cordon d'alimentation fournis avec d'autres appareils

# Raccordez correctement le cordon d'alimentation en toute sécurité

Par exemple, si le cordon d'alimentation est mal raccordé, il peut provoquer un incendie ou une électrocution.

Insérez la fiche à fond dans la prise.

#### Évitez que de la poussière ou des saletés excessives s'accumulent sur le cordon d'alimentation

La poussière et les saletés peuvent être des conducteurs d'électricité et provoquer un incendie ou l'électrocution.

Si de la poussière ou des saletés excessives s'accumulent sur le cordon, débranchez-le et nettoyez-le.

#### Débranchez toujours le cordon d'alimentation en cas d'orage

L'électricité induite par les orages peut provoquer un incendie, une électrocution ou une défaillance de l'appareil.

# Ne tenez pas la fiche du cordon d'alimentation avec des mains humides

Cela risquerait de provoquer un incendie, une électrocution ou une défaillance de l'appareil.

Veillez à bien vous sécher les mains avant toute manipulation.

### Branchez l'appareil directement sur une prise

Toute utilisation dépassant la puissance nominale de la prise ou des accessoires de câblage est interdite.

# Ne déplacez pas l'appareil si le cordon d'alimentation est tendu

Une tension excessive risque d'endommager le cordon d'alimentation.

L'utilisation d'un périphérique possédant un cordon d'alimentation endommagé peut provoquer un incendie ou l'électrocution.

Lorsque vous déplacez l'appareil, débranchez le cordon d'alimentation et les câbles ou assurez-vous qu'ils ne sont pas tendus.

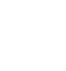

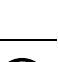

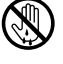

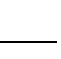

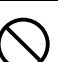

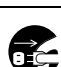

#### Ne bloquez pas le rayonnement thermique

Ne placez pas l'appareil dans un environnement mal ventilé ou sur une surface souple comme un tapis ou un lit.

#### Ne posez pas l'appareil sur une surface instable

Ne posez pas l'appareil sur une surface instable, telle qu'une table bancale ou inclinée. Si l'appareil tombe ou bascule, il peut vous blesser et/ou connaître une défaillance.

# Ne touchez pas les éléments non accessibles à l'utilisateur, à l'intérieur de l'appareil

Vous risqueriez de vous blesser ou de vous brûler. Veillez à ce que les jeunes enfants et/ ou les personnes non familiarisées avec un équipement électrique ne touchent pas l'intérieur de l'appareil.

# Ne débranchez pas le cordon d'alimentation en tirant dessus plutôt que sur sa fiche

Pour débrancher le cordon d'alimentation, saisissez la fiche. En tirant directement sur le cordon, vous risquez de l'endommager et éventuellement de provoquer un incendie ou l'électrocution.

#### Avant de nettoyer l'appareil, débranchez le cordon d'alimentation

Lors du nettoyage de l'appareil, vérifiez que le cordon d'alimentation est débranché de la prise.

# Débranchez l'appareil si vous envisagez de ne pas l'utiliser pendant une période prolongée

Débranchez l'appareil de la prise si vous envisagez de ne pas l'utiliser pendant une période prolongée en raison d'un long voyage ou d'un événement similaire. Sinon, un défaut d'isolation ou une fuite de courant peut provoquer un incendie ou une électrocution.

# Ne chargez pas la batterie pendant une période prolongée (plus de 24 heures)

Retirez l'appareil photo numérique de l'unité de stockage, une fois la batterie chargée. Sinon, la surcharge prolongée risque de provoquer un incendie.

#### Assurez-vous que la tension d'alimentation est correcte

Une tension incorrecte peut endommager des éléments de l'appareil. Vous risqueriez alors de provoquer un incendie ou de vous électrocuter.

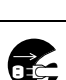

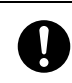

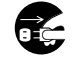

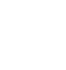

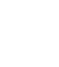

Lire en premier

## Précautions

#### À propos du disque dur intégré

Ce produit comprend un disque dur intégré. Les disques durs sont sensibles aux conditions environnantes, telles que les secousses, les vibrations, la température, etc. Tenez compte des avertissements suivants. Si ce produit n'est pas utilisé en respectant ces avertissements, il peut en découler un mauvais fonctionnement, des dégâts ou la perte de données.

- Évitez d'utiliser ou de laisser le produit pendant de longues périodes dans les lieux indiqués ci-dessous, cela pouvant entraîner une panne, un dysfonctionnement ou la perte de données.
  - Ne soumettez pas ce produit à de rapides changements de température susceptibles de produire de la condensation.
  - Évitez de l'utiliser pendant un orage.
  - Éloignez le lecteur de tout appareil renfermant des aimants (par exemple des enceintes).
  - Évitez de placer ce produit à un endroit soumis à de fortes vibrations.
  - Ne placez aucun objet sur ce produit et veillez à ne rien laisser tomber dessus.
  - Ne placez aucun objet rempli de liquide, tel qu'une tasse, à proximité de ce produit et éloignez-le des liquides ou des endroits soumis à une humidité élevée.
  - Ne soumettez pas ce produit à des vibrations ou chocs violents. Ne le lancez pas et ne le laissez pas tomber.
  - Ne forcez pas lors de l'utilisation de ce produit.
  - Ne désactivez pas le produit et ne débranchez pas le câble USB pendant l'écriture ou la lecture de données.
- Les données stockées sur le disque dur peuvent être altérées ou effacées suite à des erreurs d'utilisation, à un mauvais fonctionnement de ce produit ou pendant un travail de réparation. Nous recommandons de sauvegarder tout le contenu important sur un autre support, tel que le disque dur d'un ordinateur.
- Lisez attentivement toute la documentation fournie. Nous ne pouvons pas être tenus responsables de tout contenu endommagé enregistré sur le disque dur intégré.
- N'oubliez pas de sauvegarder vos données avant d'envoyer ce produit en vue d'une réparation ou d'un entretien. L'écriture sur un disque dur ou la suppression de données peuvent être nécessaires pendant la réparation ou l'entretien.

# Lorsque vous nettoyez l'unité de stockage, n'utilisez pas de diluant, de benzine ou tout autre solvant

Si un produit chimique, un insecticide notamment, entre en contact avec l'unité de stockage ou si celle-ci est essuyée avec du diluant ou de la benzine, sa couche de finition risque de se détériorer ou de se détacher par morceaux.

Pour nettoyer l'extérieur de l'unité de stockage, passez un chiffon doux. En cas de tache persistante, trempez un linge doux dans l'eau ou dans de l'eau additionnée d'un détergent doux, tordez-le convenablement, puis frottez l'extérieur du boîtier.

# Ne laissez pas l'unité de stockage en contact prolongé avec des produits en caoutchouc ou en plastique

Un contact prolongé de l'unité de stockage avec des produits en caoutchouc ou en plastique peut provoquer une détérioration ou une décoloration.

#### Faites fonctionner l'appareil au moins une fois tous les six mois

Si l'unité de stockage n'est pas utilisée pendant une période prolongée, elle risque de ne plus fonctionner correctement.

Faites fonctionner l'unité de stockage au moins une fois tous les six mois.

#### Si vous transportez l'unité de stockage

Lorsque vous transportez l'unité de stockage, replacez-la dans sa boîte d'origine, entourée de ses emballages d'origine.

Si vous n'avez plus l'emballage d'origine, entourez l'unité de stockage de suffisamment de matériau amortisseur pour absorber tous les chocs pendant le transport.

## Vérification du contenu

Lorsque vous déballez l'appareil, vérifiez que vous disposez des accessoires ci-dessous. S'il manque un ou plusieurs accessoires, contactez un centre S.A.V. Olympus agréé.

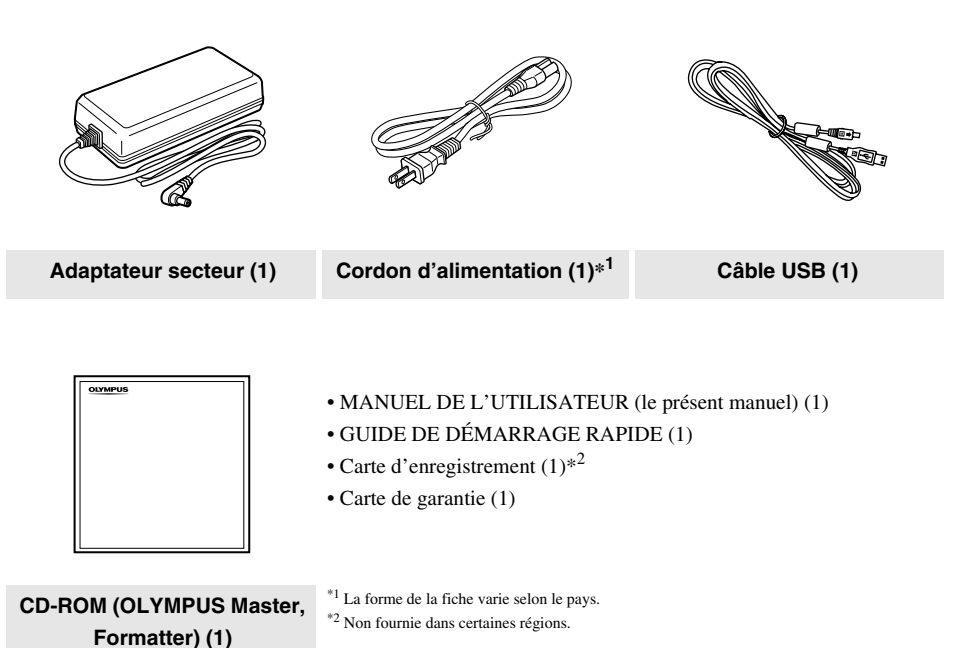

Lire en premier

## Éléments et commandes

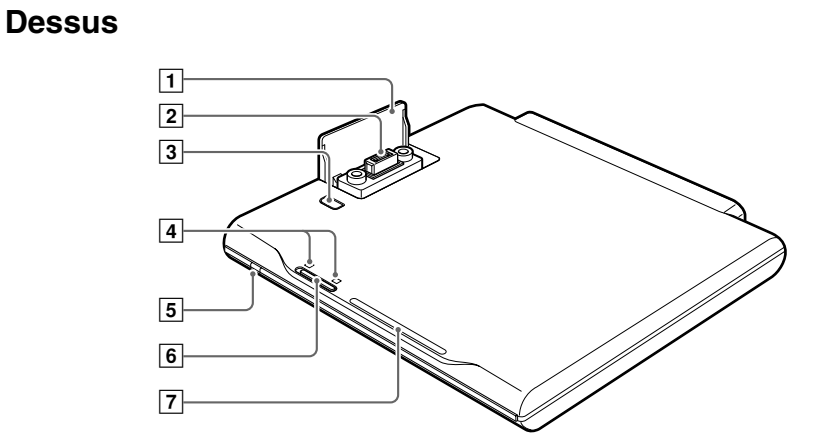

## Arrière

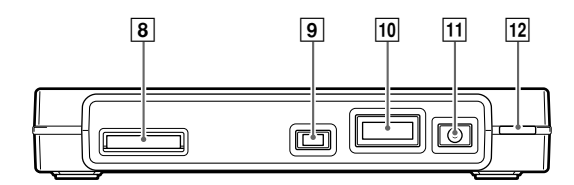

| Numéro | Nom                                   | Fonction                                                            |
|--------|---------------------------------------|---------------------------------------------------------------------|
| 1      | Couvercle du                          | Sous ce couvercle se trouve un connecteur pour le raccordement d'un |
|        | connecteur d'ancrage                  | appareil photo numérique compatible Dock&Done.                      |
| 2      | Connecteur d'ancrage                  | Permet de raccorder un appareil photo numérique.                    |
| 3      | Touche PUSH                           | Ouvre le couvercle du connecteur d'ancrage.                         |
| 4      | Voyant de mode                        | Indique le mode (Dock&Done ou PC) dans lequel se trouve l'unité de  |
|        | Dock&Done/PC                          | stockage.                                                           |
| 5      | Voyant d'alimentation                 | S'allume en vert lorsque l'unité de stockage est sous tension.      |
| 6      | Sélecteur de mode                     | Permet de basculer entre le mode Dock&Done et le mode PC en         |
|        | Dock&Done/PC                          | fonction de vos besoins.                                            |
| 7      | Voyant ACCESS                         | Clignote en bleu lorsque les données sont en cours de stockage ou   |
|        |                                       | clignote en rouge en cas d'erreur.                                  |
| 8      | Connecteur                            | Permet de connecter une imprimante compatible Dock&Done à l'aide    |
|        | d'imprimante                          | du câble prévu à cet effet.                                         |
|        | Dock&Done (D)                         |                                                                     |
| 9      | Port USB (mini B)                     | Permet de connecter un PC à l'aide du câble USB.                    |
|        | $( \bullet \overbrace{{}}^{\bullet})$ |                                                                     |
| 10     | Port d'extension                      | Destiné aux extensions ultérieures.                                 |
|        | (EXT.)* <sup>1</sup>                  |                                                                     |
| 11     | Port d'entrée CC                      | Permet de raccorder l'adaptateur secteur.                           |
| 12     | Interrupteur                          | Met l'unité de stockage sous/hors tension.                          |
|        | d'alimentation (I/O)*2                |                                                                     |

\*<sup>1</sup> Lorsqu'un périphérique USB est raccordé à ce port, le PC reconnaît l'appareil en mode PC. Remarquez cependant que vous ne pouvez pas utiliser des périphériques VBUS, car l'alimentation via VBUS n'est pas prise en charge (ne fonctionne pas en mode Dock&Done).

\*<sup>2</sup> Vous pouvez charger un appareil photo numérique compatible Dock&Done même si l'unité de stockage est hors tension.

# Utilisation avec un appareil photo numérique

## ● Mode ●Dock&Done

En posant un appareil photo numérique compatible Dock&Done sur le support ancré sur l'unité de stockage, vous pouvez stocker automatiquement des fichiers image. Si une imprimante est raccordée à l'unité de stockage, vous pouvez imprimer en une seule opération les fichiers image précisés dans les informations relatives à l'ordre d'impression.

#### Conseils

- L'unité de stockage n'enregistre automatiquement que les nouveaux fichiers image de l'appareil photo numérique. Les fichiers image contenus dans l'appareil photo numérique qui sont déjà enregistrés sur l'unité de stockage ne le sont pas à nouveau.
- Les fichiers image déplacés ou renommés à l'aide d'un PC ne peuvent pas être réenregistrés dans l'appareil photo numérique raccordé à l'unité de stockage.
- Une fois stockés à partir d'un appareil photo numérique compatible Dock&Done, les fichiers image ne peuvent pas être enregistrés de nouveau, même si l'appareil photo est raccordé à une autre unité de stockage compatible Dock&Done.

#### Utilisation en mode Dock&Done

#### Remarque

Assurez-vous que le commutateur d'alimentation de l'unité de stockage est hors tension avant de procéder au raccordement.

Exemple : En cas de raccordement de l'appareil photo numérique IR-500 (vendu séparément) et de l'imprimante P-S100 (vendu séparément).

Les éléments affichés sur l'écran ACL de l'appareil photo et la forme du support varient selon l'appareil.

#### 1 Appuyez sur la touche PUSH.

Le couvercle du connecteur d'ancrage s'ouvre, donnant ainsi accès au connecteur d'ancrage.

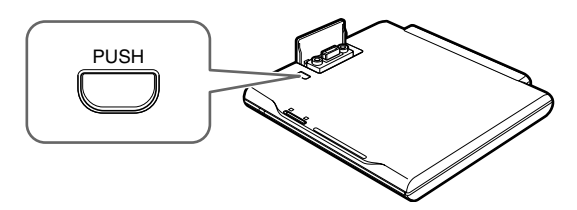

2 Ancrez le support de l'appareil photo numérique Dock&Done.

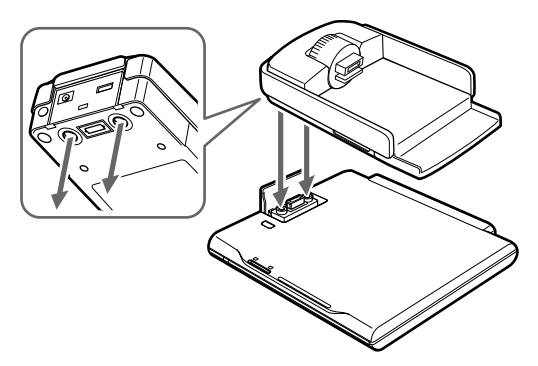

**3** Raccordez une imprimante Dock&Done à l'aide du câble Dock&Done KP16 (vendu séparément).

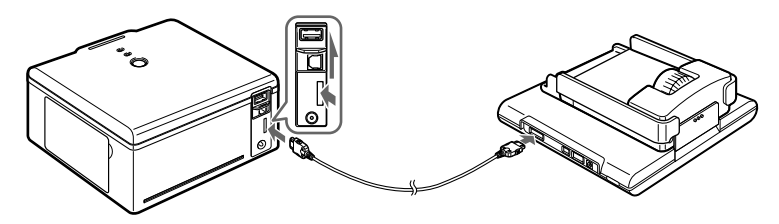

4 Connectez l'adaptateur secteur et le cordon d'alimentation.

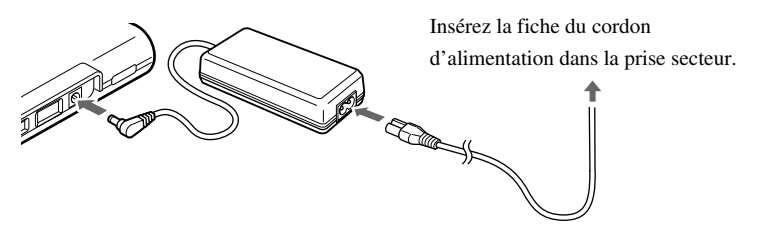

5 Réglez le sélecteur de mode Dock&Done/PC sur « DOCK ».

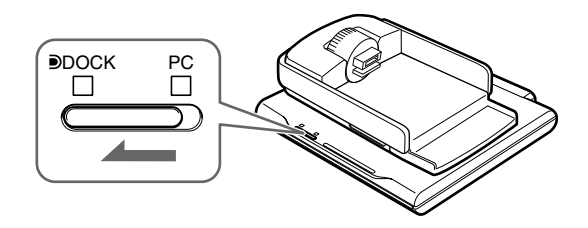

#### Remarques

- Avant de basculer du mode PC vers le mode Dock&Done, exécutez la procédure de retrait d'un périphérique du PC pour éviter toute perte de données.
- Ne basculez pas vers le mode PC alors que l'unité de stockage exécute un traitement en mode Dock&Done. Le basculement du mode de fonctionnement s'effectue une fois le traitement terminé.

#### 6 Mettez l'unité de stockage sous tension.

Vérifiez que le voyant d'alimentation (vert) et le voyant DOCK (vert) s'allument.

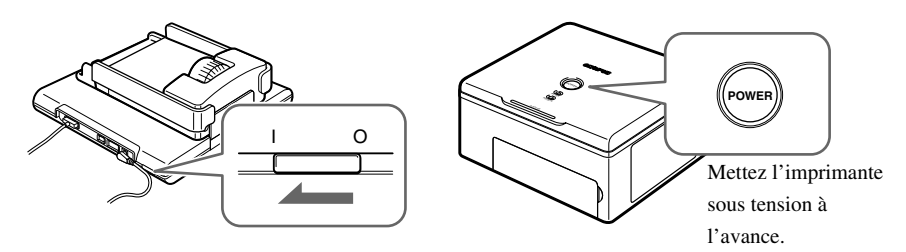

#### 7 Posez l'appareil photo numérique sur le support.

Une fenêtre de menu s'affiche sur l'écran ACL de l'appareil photo.

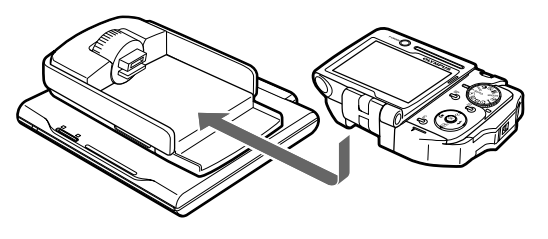

#### 🗐 Conseil

Vous pouvez charger un appareil photo numérique compatible Dock&Done même si l'unité de stockage est hors tension.

8 Sélectionnez l'option de stockage désirée sur l'appareil photo numérique.

(1) Appuyez sur la touche (2)/(2) pour sélectionner l'élément souhaité.

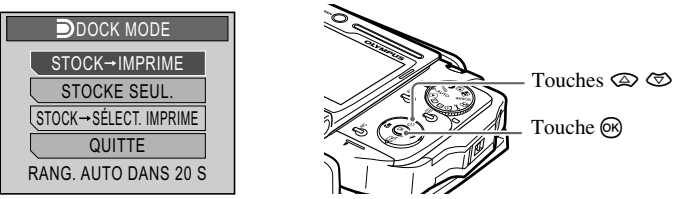

 « STOCK → IMPRIME » : Stocke uniquement les nouveaux fichiers image de l'appareil photo numérique et imprime les fichiers image en suivant les informations relatives à l'ordre d'impression.
 « STOCKE SEUL. » : Stocke uniquement les nouveaux fichiers image de l'appareil photo numérique.

« STOCK → SÉLECT. IMPRIME »\* : Stocke uniquement les nouveaux fichiers image de

l'appareil photo numérique et l'écran des paramètres d'impression s'affiche.

- « QUITTE » : Ferme le menu « DOCK MODE » sans stocker ou imprimer.
- \* Les paramètres d'impression sont identiques à ceux du mode PictBridge. Pour plus d'informations sur les paramètres d'impression, reportez-vous au manuel de référence qui accompagne votre appareil photo numérique.

L'unité de stockage commence automatiquement le stockage des fichiers si aucune option de menu n'est sélectionnée pendant 20 secondes. Les options d'impression disponibles dans le menu varient en fonction de l'ordre d'impression défini et de l'imprimante raccordée.

2 Appuyez sur la touche .

Le voyant ACCESS (bleu) clignote pendant le stockage (et le voyant ACCESS de l'imprimante clignote pendant l'impression).

#### ! Remarques

- Ne mettez pas l'unité de stockage hors tension et ne débranchez pas son câble alors que le voyant ACCESS (bleu) clignote, sous peine d'engendrer une erreur de stockage ou d'impression. L'état de stockage/impression ou des messages d'erreur s'affichent sur l'écran ACL de l'appareil photo (ISP page 27).
- Ne débranchez pas l'appareil photo alors que le voyant ACCESS (bleu) clignote. Utilisez l'appareil photo pour annuler la procédure avant de le retirer.

#### Conseils

- Si l'appareil photo est mal posé sur le support, l'enregistrement démarre automatiquement après un certain temps. Dans ce cas, aucune impression ne s'exécute, même si une telle opération a été réservée.
- Pour annuler le stockage/impression, appuyez sur la touche en de l'appareil photo, sélectionnez « ANNULE », puis appuyez sur en au niveau de l'écran de confirmation. Lorsque le stockage/impression est annulé, l'appareil photo s'éteint, puis passe automatiquement en mode de chargement.
- Les informations relatives à l'ordre d'impression ne sont pas automatiquement effacées lorsque l'impression est terminée. Vous devez annuler manuellement le réglage de l'ordre d'impression.
- Si l'unité de stockage est en mode Dock&Done, l'appareil photo numérique et l'imprimante connectée ne sont pas accessibles à partir du PC connecté.

# **Utilisation avec un PC**

## Avant d'utiliser un PC

Veillez à utiliser le logiciel OLYMPUS Master pour stocker, rechercher, retoucher, imprimer ou gérer les fichiers image sur l'unité de stockage lorsque celle-ci est raccordée au PC. Pour plus d'informations sur l'utilisation du logiciel OLYMPUS Master, reportez-vous aux instructions d'utilisation fournies.

#### 🗐 Conseils

- Ce produit prend en charge Windows Me, 2000 et XP.
- Si une des conditions suivantes s'applique à votre PC équipé d'un port USB, le fonctionnement de l'unité est imprévisible :
  - Ce produit ne prend pas en charge Mac OS.
  - Le port USB de votre PC a été ajouté au moyen d'une carte d'extension ou d'un procédé similaire.
  - Vous avez monté vous-même votre PC ou vous avez acheté un PC sur lequel aucun système d'exploitation n'était préinstallé.
- Pour obtenir les dernières informations sur les systèmes d'exploitation pris en charge, reportez-vous aux informations publiées sur le site Web dont l'adresse figure sur la couverture arrière.

#### Logiciel OLYMPUS Master

Le CD-ROM fourni contient le logiciel d'organisation des photos OLYMPUS Master.

Ce logiciel vous permet de retoucher et de gérer les photos.

Classement et gestion des photos :

Vous pouvez afficher et gérer les photos dans la vue calendrier. Pour trouver rapidement une photo, utilisez la fonction de recherche.

Retouche des photos :

Vous pouvez retoucher les photos à l'aide de différents outils qui vous permettent, notamment de faire pivoter les photos, de les rogner et d'ajuster leur taille. Vous pouvez aussi retoucher des images à l'aide des fonctions de filtrage et de correction.

Recherche de photos ou de films :

Vous pouvez regarder les photos sous forme de diaporama et écouter les fichiers son joints aux fichiers image.

Création d'images panoramiques :

Vous pouvez créer une image panoramique en combinant deux photos ou davantage prises en mode panoramique.

Impression à partir de l'imprimante :

Vous pouvez imprimer de diverses manières, notamment sous forme d'index, de calendrier ou de carte postale.

#### Remarque

FR-20

Veillez à utiliser le logiciel OLYMPUS Master fourni avec l'unité de stockage. Le logiciel OLYMPUS Master fourni avec l'appareil photo risque de ne pas fonctionner correctement.

Avant d'utiliser un PC

#### Niveaux d'enregistrement des données

Lorsque l'unité de stockage est en mode Dock&Done, les fichiers image de l'appareil photo numérique sont stockés dans des dossiers sur base de l'album et de la date.

Pour préserver la cohérence de l'ensemble, utilisez le logiciel OLYMPUS Master fourni avec l'unité de stockage lorsque vous retouchez ou gérez des fichiers image.

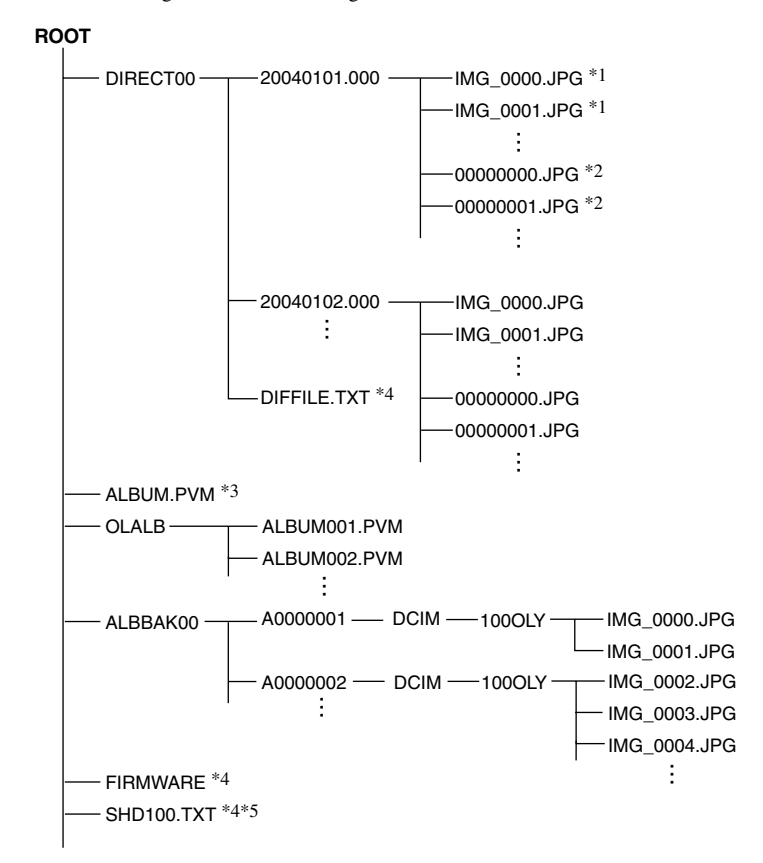

\*1 Un fichier est stocké sous son nom d'origine dans un dossier portant une date si la date du fichier source est identique et pour autant que le nom de fichier n'existe pas encore. Le nom de fichier possède le format suivant : AAAAMMJJ.000 (année/mois/jour.000).

- \*2 Un fichier est stocké sous un nom commençant par 00000000.xxx (« 00000000 » étant un numéro de série) dans un dossier portant une date si la date du fichier source est identique et s'il existe déjà un fichier qui porte le même nom. L'extension du nom de fichier est identique à celle du fichier source.
- \*3 Données de sauvegarde des informations d'album dans l'appareil photo numérique
- \*4 Données de gestion du produit (Ne pas effacer, car elles contiennent des informations nécessaires au bon fonctionnement de l'appareil.)
- \*5 Selon les paramètres définis, il s'agit d'un fichier caché qui n'est normalement pas affiché.

# Mode PC (uniquement disponible si un PC est raccordé)

Lorsque l'unité de stockage est raccordée à un PC, elle peut être commandée à partir de celui-ci en tant que disque dur externe. Lorsque l'appareil photo numérique et l'imprimante sont raccordés à l'unité de stockage, celle-ci peut faire office de concentrateur (hub) et vous permet de commander ces deux périphériques à partir du PC. Pour plus d'informations sur l'utilisation des périphériques raccordés, reportez-vous au manuel d'instructions fourni avec le périphérique concerné.

#### 🕽 Conseil

Cette unité de stockage prend en charge USB 1.1 et USB 2.0.

### Utilisation de l'unité de stockage avec un PC

#### () Remarque

Assurez-vous que le commutateur d'alimentation de l'unité de stockage est hors tension avant de procéder au raccordement.

1 Connectez l'adaptateur secteur et le cordon d'alimentation.

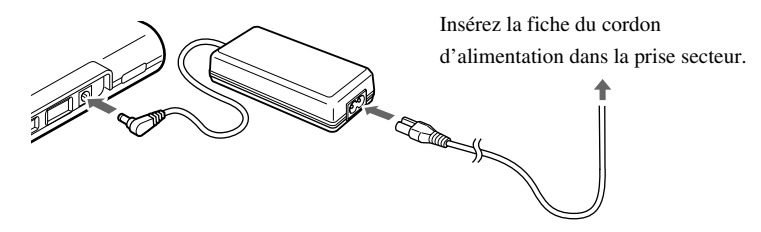

2 Raccordez l'unité de stockage à un PC à l'aide du câble USB.

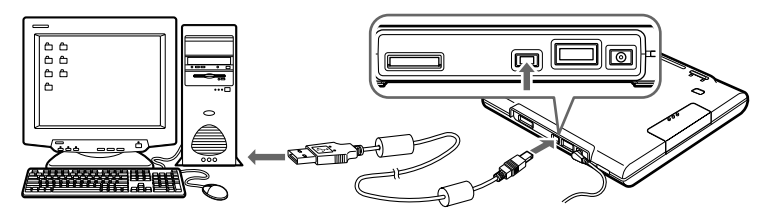

3 Réglez le sélecteur de mode Dock&Done/PC sur « PC ».

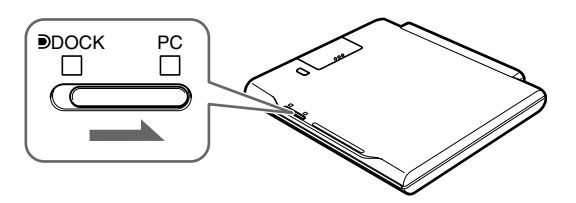

#### 4 Mettez l'unité de stockage sous tension.

Vérifiez que le voyant d'alimentation (vert) et le voyant PC (vert) s'allument.

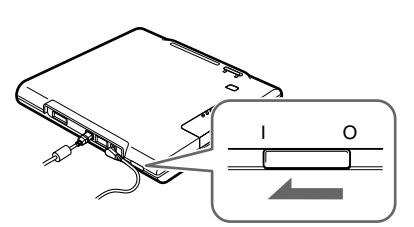

#### 5 Exécutez OLYMPUS Master à partir de votre PC.

Pour plus d'informations sur les instructions d'utilisation, reportez-vous au manuel en ligne du logiciel OLYMPUS Master.

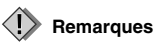

- Ne modifiez pas la position du sélecteur de mode Dock&Done/PC pendant le transfert de données. En cas de changement, le transfert s'arrête et les données ne sont pas correctement stockées.
- Ne débranchez pas le câble USB pendant le transfert des données, car cela entraîne l'arrêt du transfert et risque d'altérer les données.

# Utilisation de l'appareil photo numérique et de l'imprimante avec un PC

Lorsque l'appareil photo numérique et l'imprimante sont raccordés à l'unité de stockage, les fichiers image de l'appareil numérique peuvent être consultés ou imprimés à partir du PC raccordé. (Avant d'utiliser l'imprimante, installez son pilote sur votre PC.)

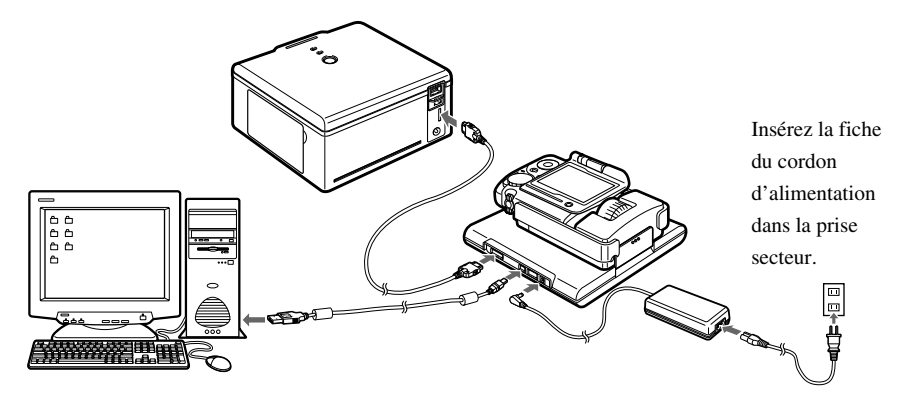

#### Débranchement du PC

#### Remarque

Assurez-vous que le voyant ACCESS (bleu) de l'unité de stockage est éteint.

1 Cliquez sur l'icône [Éjecter le matériel] de la barre d'état système.

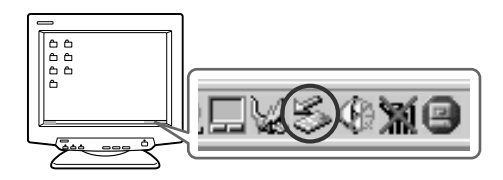

- 2 Sélectionnez le périphérique que vous souhaitez retirer, puis cliquez sur [Arrêter].
- **3** Lorsque le message [Le matériel peut être retiré en toute sécurité] s'affiche, cliquez sur [OK].

Le périphérique sélectionné peut alors être retiré du PC en toute sécurité.

Si un ou plusieurs périphériques sont raccordés au PC par l'intermédiaire de l'unité de stockage, retirezles en suivant les étapes 2 et 3.

#### Remarque

Avant d'effectuer la procédure de retrait d'un périphérique du PC, vérifiez si l'unité de stockage proprement dite et tout périphérique qui lui est raccordé ne se trouve pas dans un des états décrits ci-dessous. La procédure de retrait du périphérique peut être rejetée, ce qui entraîne l'affichage du message « Impossible de fermer xxxx ».

- Des données d'image sont en cours de chargement.
- Une application a été lancée et ouvre des fichiers image.

## À propos de Formatter

Si vous souhaitez supprimer toutes les données de l'unité de stockage, ou rétablir ses paramètres par défaut, formatez le disque dur à l'aide de l'utilitaire Formatter fourni.

#### Remarques

- Débranchez tout autre périphérique de mémoire, appareil photo numérique et mémoire USB connecté à votre PC.
- Le formatage du disque dur entraîne la suppression de toutes les données qu'il contient. Veillez donc à sauvegarder les données que vous souhaitez conserver.
- Le formatage à l'aide d'un utilitaire de formatage différent de celui fourni peut entraîner un dysfonctionnement.
  - 1 Insérez le CD-ROM fourni dans votre PC.
  - 2 Double-cliquez sur [HddForm.exe] dans le dossier Formatter du CD-ROM.
  - **3** Cliquez sur la langue correspondant à votre système d'exploitation et cliquez sur [OK] dans l'écran de confirmation.
    - Windows 2000/XP : Formatter est installé et le PC redémarre automatiquement.
    - Windows Me : Une fois Formatter installé, double-cliquez sur le raccourci du fichier [HdFormMe.exe].

- 4 Sélectionnez le lecteur correspondant à l'unité de stockage dans l'écran de formatage du disgue dur. Double-cliquez sur [Formater].
- **5** Cliquez sur [OK] dans l'écran de confirmation. Le formatage commence et dure jusqu'à 10 secondes.
- 6 Cliquez sur [Fermer] dans l'écran de formatage du disque dur.
- 7 Cliquez sur [OK] dans l'écran de confirmation pour fermer.
  - Windows 2000/XP : Une fois le formatage terminé, redémarrez le PC.
  - Windows Me : Une fois le formatage terminé, désinstallez Formatter. Redémarrez ensuite le PC.

#### Conseil

Le disque dur de cette unité de stockage est formaté avec FAT32 et contient 1 seule partition.

## À propos de la sauvegarde

N'oubliez pas de sauvegarder vos données pour vous prémunir contre toute perte en cas de transport ou de défaillance.

Vous pouvez sauvegarder les données de cette unité à l'aide d'OLYMPUS Master. Pour plus d'informations sur la sauvegarde, consultez le manuel qui accompagne OLYMPUS Master.

# **Informations supplémentaires**

## Quand des voyants s'allument ou clignotent

Les voyants clignotent dans différentes situations d'utilisation de l'unité de stockage.

| Voyants                             | État du voyant             | État de l'unité                                                           |
|-------------------------------------|----------------------------|---------------------------------------------------------------------------|
| Voyant                              | Allumé (vert)              | L'unité est sous tension (IPP page 18, 23).                               |
| d'alimentation                      | Éteint                     | L'unité est hors tension.                                                 |
| Voyant                              | Allumé (vert)              | L'unité est en mode Dock&Done (I page 18).                                |
| DOCK<br>(mode<br>Dock&Done<br>mode) | Éteint                     | L'unité n'est pas en mode Dock&Done.                                      |
| Voyant PC                           | Allumé (vert)              | L'unité est en mode PC (IP page 23).                                      |
| (mode PC)                           | Éteint                     | L'unité n'est pas en mode PC.                                             |
| Voyant<br>ACCESS                    | Clignotement lent (bleu)   | Des données sont en cours de stockage en mode<br>Dock&Done (ISP page 19). |
|                                     | Clignotement rapide (bleu) | L'unité accède au PC en mode PC.                                          |
|                                     | Clignotement (rouge)       | Une erreur s'est produite.                                                |
|                                     | Éteint                     | -                                                                         |

\* Apparaît sur le moniteur du PC lorsque l'unité de stockage est raccordée à un PC.

FR-27

Informations supplémentaires

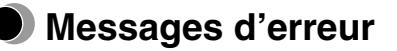

| Message d'erreur                    | Code<br>d'erreur | Explication                                      |
|-------------------------------------|------------------|--------------------------------------------------|
| Espace disponible insuffisant.      | 10001            | L'espace disponible sur le disque dur est        |
|                                     |                  | insuffisant.                                     |
|                                     |                  | →Sauvegardez les fichiers image sur l'unité,     |
|                                     |                  | puis utilisez le logiciel OLYMPUS Master         |
|                                     |                  | pour les supprimer.                              |
| Ce disque ne peut pas être utilisé. | 10003            | Le disque dur ne peut pas être utilisé en raison |
|                                     |                  | de la présence d'un problème.                    |
|                                     |                  | →Pour en savoir plus, contactez le centre        |
|                                     |                  | S.A.V. dont les coordonnées figurent au dos      |
|                                     |                  | du manuel.                                       |
| Erreur de stockage                  | 10004            | Une erreur s'est produite pendant le stockage.   |
|                                     |                  | →Retirez l'appareil photo numérique du           |
|                                     |                  | support et mettez l'unité hors tension, puis     |
|                                     |                  | remettez-la sous tension avant de replacer       |
|                                     |                  | l'appareil photo numérique sur le support.       |
|                                     | 20001            | Une erreur s'est produite du côté émetteur       |
|                                     |                  | pendant le stockage.                             |
|                                     |                  | →Retirez l'appareil photo numérique du           |
|                                     |                  | support et mettez l'unité hors tension, puis     |
|                                     |                  | remettez-la sous tension avant de replacer       |
|                                     | 20001            | l'appareil photo numerique sur le support.       |
|                                     | 30001            | Une erreur d'écriture s'est produite.            |
|                                     |                  | →Retirez l'appareil photo numérique du           |
|                                     |                  | support et mettez l'unite hors tension, puis     |
|                                     |                  | l'appareil photo numérique sur le support        |
|                                     | 30002            | Une erreur de communication USB s'est            |
|                                     | 30002            | produite                                         |
|                                     |                  | →Patiraz l'apparail photo numérique du           |
|                                     |                  | support et mettez l'unité hors tension, puis     |
|                                     |                  | remettez-la sous tension avant de replacer       |
|                                     |                  | l'appareil photo numérique sur le support.       |
| Erreur d'impression                 | -                | Une erreur s'est produite pendant l'impression.  |
| L                                   |                  | Pour plus d'informations sur les erreurs         |
|                                     |                  | d'impression, reportez-vous au manuel            |
|                                     |                  | d'instructions qui accompagne votre appareil     |
|                                     |                  | photo numérique.                                 |

#### Conseil

Les messages ci-dessus peuvent varier en fonction de l'appareil photo numérique raccordé.

## 🕽 Dépannage

Avant d'envisager la réparation du produit, essayez de résoudre le problème en vérifiant les points de la liste ci-dessous. Si le problème persiste, contactez un centre S.A.V. Olympus agréé.

En outre, n'oubliez pas de sauvegarder les données contenues dans votre unité de stockage avant d'envoyer ce produit en vue d'une réparation ou d'un entretien. L'écriture sur le disque dur ou la suppression de données peuvent être nécessaires pendant la réparation ou l'entretien. Nous ne pouvons accepter aucune requête de restauration des données perdues. En raison des restrictions liées aux droits d'auteur, nous ne sommes pas autorisés à copier les données enregistrées lors d'une réparation ou d'un entretien.

#### Problème d'ordre général

| Problème        | Cause/État                                  | Solution                             |
|-----------------|---------------------------------------------|--------------------------------------|
| L'imprimante ne | L'adaptateur secteur n'est pas correctement | Vérifiez si l'adaptateur secteur est |
| se met pas sous | raccordé.                                   | fermement raccordé.                  |
| tension.        |                                             |                                      |

#### Mode PC

| Problème                                                                                                    | Cause/État                                                                          | Solution                                                                                                    |
|----------------------------------------------------------------------------------------------------|-------------------------------------------------------------------------------------|----------------------------------------------------------------------------------------------------|
| Le PC ne<br>reconnaît pas<br>l'unité ou le<br>périphérique qui<br>lui est raccordé<br>par l'intermédiaire<br>de celle-ci. | L'unité ou le périphérique extérieur ne sont<br>pas correctement raccordés.         | Vérifiez si le câble USB est fermement raccordé.                                                                                                    |
|                                                                                                    | Le sélecteur de mode Dock&Done/PC est réglé sur la position du mode Dock&Done.      | Réglez-le sur le mode PC en vous<br>assurant que le voyant du mode PC<br>s'allume.                                                                                                    |
|                                                                                                    | L'unité fonctionne en mode Dock&Done et non en mode PC.                             | Laissez l'unité terminer l'opération en<br>cours en mode Dock&Done alors que<br>le sélecteur de mode Dock&Done/PC<br>se trouve sur la position du mode PC,<br>puis attendez que le voyant du mode<br>PC s'allume. |
|                                                                                                    | Le système d'exploitation ou un autre<br>logiciel du PC ne sont pas pris en charge. | Vérifiez si l'unité prend en charge le<br>système d'exploitation ou un autre<br>logiciel du PC.                                                                                                    |
| Impossible<br>d'enregistrer des<br>données.                                                                               | OLYMPUS Master a configuré les données<br>en lecture seule.                         | Annulez le paramètre de lecture seule<br>dans OLYMPUS Master.                                                                                                    |

| Problème        | Cause/État                                | Solution                              |
|-----------------|-------------------------------------------|---------------------------------------|
| Des données qui | La date n'a pas été réglée sur l'appareil | Si vous ne réglez pas la date, les    |
| ont été         | photo numérique.                          | données risquent d'être stockées dans |
| enregistrées en |                                           | le dossier par défaut de l'appareil   |
| mode            |                                           | photo numérique. Vérifiez le dossier. |
| Dock&Done sont  |                                           | Vérifiez la date de l'appareil photo  |
| introuvables.   |                                           | numérique avant de prendre des vues.  |

#### Mode Dock&Done

| Problème                  | Cause/État                                | Solution                                 |
|---------------------------|-------------------------------------------|------------------------------------------|
| Le menu                   | L'unité n'est pas sous tension.           | Mettez l'unité sous tension et assurez-  |
| Dock&Done                 |                                           | vous que le voyant d'alimentation        |
| n'apparaît pas sur        |                                           | s'allume.                                |
| l'appareil photo          | L'appareil photo numérique n'est pas      | Mettez l'unité hors tension, puis        |
| numérique, une fois       | correctement raccordé à l'unité.          | remettez-la sous tension avant de        |
| l'unité raccordée.        |                                           | raccorder l'appareil photo numérique.    |
|                           | L'unité est en mode PC.                   | Réglez le sélecteur de mode              |
|                           |                                           | Dock&Done/PC sur le mode                 |
|                           |                                           | Dock&Done et assurez-vous que le         |
|                           |                                           | voyant du mode Dock&Done s'allume.       |
| « STOCKE                  | Un nouveau fichier image ne se trouve pas | Après avoir pris de nouvelles vues,      |
| SEUL. » ne peut pas       | dans l'appareil photo numérique.          | replacez l'appareil photo numérique      |
| être sélectionné à        |                                           | dans son support.                        |
| partir du menu            |                                           |                                          |
| Dock&Done de              |                                           |                                          |
| l'appareil photo          |                                           |                                          |
| numérique.                |                                           |                                          |
| $\ll$ STOCK $\rightarrow$ | Les informations relatives à l'ordre      | Vérifiez si des informations relatives à |
| IMPRIME » ne peut         | d'impression ne sont pas définies.        | l'ordre d'impression ont été définies.   |
| pas être sélectionné      |                                           | Si ce n'est pas le cas, définissez les   |
| à partir du menu          |                                           | informations relatives à l'ordre         |
| Dock&Done de              |                                           | d'impression et raccordez de nouveau     |
| l'appareil photo          |                                           | l'appareil photo numérique à l'unité.    |
| numérique.                | L'imprimante n'est pas raccordée ou n'est | Vérifiez si l'imprimante est             |
|                           | pas sous tension.                         | correctement raccordée et si elle est    |
|                           |                                           | sous tension.                            |

#### Dépannage

| Problème                  | Cause/État                                  | Solution                                 |
|---------------------------|---------------------------------------------|------------------------------------------|
| $\ll$ STOCK $\rightarrow$ | L'imprimante n'est pas raccordée ou n'est   | Vérifiez si l'imprimante est             |
| SÉLECT.                   | pas sous tension.                           | correctement raccordée et si elle est    |
| IMPRIME » ne peut         |                                             | sous tension.                            |
| pas être sélectionné      |                                             |                                          |
| à partir du menu          |                                             |                                          |
| Dock&Done de              |                                             |                                          |
| l'appareil photo          |                                             |                                          |
| numérique.                |                                             |                                          |
| Impossible de             | L'espace disponible sur le disque dur est   | Sauvegardez les fichiers image sur       |
| stocker un fichier        | insuffisant.                                | l'unité, puis utilisez le logiciel       |
| image.                    |                                             | OLYMPUS Master pour les                  |
|                           |                                             | supprimer.                               |
|                           | Le fichier image a été pris par un appareil | Les données d'image prise par un         |
|                           | photo numérique non compatible              | appareil photo numérique non             |
|                           | Dock&Done, puis stocké par un appareil      | compatible Dock&Done risquent de ne      |
|                           | photo numérique compatible Dock&Done.       | pas pouvoir être stockées sur l'unité de |
|                           |                                             | stockage. Pour plus d'informations sur   |
|                           |                                             | le changement de mode de stockage,       |
|                           |                                             | reportez-vous au manuel de référence     |
|                           |                                             | qui accompagne votre appareil photo      |
|                           |                                             | numérique.                               |
| L'unité n'imprime         | Le câble de l'imprimante n'est pas          | Vérifiez si le câble de l'imprimante est |
| pas.                      | correctement raccordé.                      | fermement raccordé.                      |
|                           | Erreur d'imprimante                         | Pour plus d'informations, reportez-      |
|                           |                                             | vous à la section « Dépannage » du       |
|                           |                                             | manuel de l'utilisateur de               |
|                           |                                             | l'imprimante.                            |

## Service après-vente et entretien

- Le produit est fourni avec une carte de garantie. Vérifiez que le nom du revendeur et la date d'achat figurent sur la garantie. S'il manque des informations requises, contactez le revendeur. Lisez attentivement la garantie et rangez-la en lieu sûr.
- Si vous avez des questions concernant le service après-vente pour ce produit ou subissez une panne, contactez le revendeur ou notre centre S.A.V. Au cours de l'année suivant la date d'achat, nous réparerons le produit gratuitement s'il s'avère défectueux, pour autant que les instructions de ce manuel aient été suivies.
- Les pièces de rechange de ce produit sont conservées pendant une période d'environ cinq ans au-delà de la fin de sa production. Au cours de cette période, nous pouvons accepter les demandes de réparation. Toutefois, une réparation peut encore être possible au-delà de ce délai. Contactez le revendeur ou notre centre S.A.V.
- Olympus n'est pas responsable des dégâts ou pertes consécutifs à une défaillance de ce produit. Les frais d'envoi et d'emballage sont à la charge de l'expéditeur.
- Lorsque vous nous renvoyez le produit pour une intervention de maintenance, placez-le dans le carton d'origine protégé par son emballage d'origine, et joignez une lettre indiquant le composant qui nécessite une réparation. Si vous n'avez plus l'emballage d'origine, entourez l'unité de stockage de suffisamment de matériau amortisseur pour absorber tous les chocs pendant le transport. Utilisez un service de livraison à domicile ou effectuez un envoi postal en recommandé afin de disposer

d'une preuve du renvoi du produit.

- Les pièces retirées pendant la réparation demeurent notre propriété.
- Les données stockées sur le disque dur risquent d'être perdues, car l'écriture ou la suppression de données sur le disque peuvent être nécessaires pendant la réparation ou l'entretien. N'oubliez pas de sauvegarder vos données avant d'envoyer ce produit en vue d'une réparation ou d'un entretien. Olympus ne peut être tenu responsable de toute perte due à des modifications des données enregistrées.
- Nous ne pouvons accepter aucune requête de récupération/restauration des données perdues. En raison des restrictions liées aux droits d'auteur, nous ne sommes pas autorisés à copier les données enregistrées lors d'une réparation ou d'un entretien. Par conséquent, nous ne pouvons pas accepter de réparation ou d'entretien exigeant la restauration des données.

## Caractéristiques

#### Unité de stockage

| PC pris en charge               | Ordinateur compatible PC/AT                                        |
|---------------------------------|--------------------------------------------------------------------|
|                                 | (doit être équipé d'un port USB 2.0 ou USB 1.1)                    |
| Systèmes d'exploitation pris en | Windows Me, Windows 2000, Windows XP                               |
| charge                          |                                                                    |
| Espace disque                   | 40 Go*                                                             |
|                                 | * Une portion de l'espace est utilisée pour la gestion du système. |
| Format                          | FAT32, 1 partition                                                 |
| Angle d'installation            | 10° par rapport à l'horizontale                                    |
| Environnement d'exploitation    | Température : 5 à 35°C (41 á 95°F)                                 |
|                                 | Humidité relative : 20 à 80%                                       |
| Environnement de stockage       | Température : -20 à 60°C (-4 á 140°F)                              |
|                                 | Humidité relative : 10 à 90%                                       |
| Dimensions extérieures          | 125,5 × 21,1 × 126,5 mm                                            |
|                                 | $(5" \times 0, 8" \times 5") (L \times H \times P)$                |
| Poids                           | Environ 310 g (10,93 oz.)                                          |
| Alimentation électrique         | 5V CC                                                              |
| Consommation électrique         | 6,5 W max. (unité de stockage uniquement, sans courant de charge)  |
| Courant de charge               | 700 mA max. (lorsque l'appareil photo et le support sont ancrés)   |
| Entrée et sortie                | Borne USB                                                          |
|                                 | Borne pour imprimante DOck&Done                                    |
|                                 | Connecteur d'accueil (pour le raccordement du support)             |
|                                 | Borne d'extension                                                  |

#### Adaptateur secteur

| Туре   | Régulateur à découpage |
|--------|------------------------|
| Entrée | 100-240 V CA, 50/60 Hz |
| Sortie | 5 V CC, 2A             |

• Nécessite un cordon d'alimentation qui répond aux normes de sécurité de votre pays.

• Caractéristiques et aspect extérieur susceptibles d'être modifié sans avis préalable.

## Avant de nous contacter

- Nous vous invitons à vérifier les points suivants avant de nous contacter afin que nous puissions vous fournir des réponses rapides et précises.
- Remplissez cette fiche si vous souhaitez nous contacter par télécopie ou par courrier.
- Symptôme, messages affichés, fréquence et autres informations détaillées relatives au problème : Les problèmes liés à un PC sont difficiles à identifier de façon précise. Fournissez donc le plus de détails possible.
- Nom :
- Coordonnées : Code postal

Adresse (résidence ou bureau) Téléphone/télécopie Courrier électronique

- Nom du produit (modèle) :
- Numéro de série (figurant sur le dessous du produit) :
- Date d'achat :
- Code d'erreur affiché sur l'écran de l'appareil photo :

\*Fournissez les informations suivantes si vous utilisez l'unité de stockage raccordée à un PC ou si vous utilisez un logiciel tiers :

• Type de PC :

Fabricant, modèle et autres

- Taille de la mémoire et espace disque disponible :
- Version de Windows :

Paramètres sous Panneau de configuration/Système/Gestionnaire de périphériques :

- Autres périphériques raccordés :
- Nom et version des logiciels liés au problème :
- Nom et version du logiciel OLYMPUS lié au problème :

## Introducción

- Antes de utilizar el producto, lea atentamente este manual y la garantía.
- Guárdelos en algún lugar seguro para poder consultarlos en el futuro.
- Verifique que le hayan entregado la garantía y que en ella figuren la fecha de compra y el nombre del distribuidor o de la tienda donde compró el producto.

#### Para los clientes de Norteamérica y Sudamérica

#### Para los clientes de Estados Unidos

| Declaración de conformidad |                                                      |  |
|----------------------------|------------------------------------------------------|--|
| Nombre del producto        | : Almacenamiento en disco duro                       |  |
| Número de modelo           | : S-HD-100                                           |  |
| Nombre comercial           | : OLYMPUS                                            |  |
| Entidad responsable        | : OLYMPUS IMAGING AMERICA INC.                       |  |
| Dirección                  | : Two Corporate Center Drive, PO Box 9058, Melville, |  |
|                            | NY 11747-9058 U.S.A.                                 |  |
| Número de teléfono         | : 1-631-844-5000                                     |  |

Se ha probado su cumplimiento con las normas FCC PARA USO DOMÉSTICO O COMERCIAL

Este dispositivo cumple con el Apartado 15 de las normas FCC. El funcionamiento se encuentra sujeto a las dos condiciones siguientes:

- (1) Este dispositivo no debe causar interferencias perjudiciales.
- (2) Este dispositivo debe aceptar cualquier interferencia que se reciba, incluyendo aquellas interferencias que pueden provocar un funcionamiento no deseado.

#### Aviso de la FCC

· Interferencia de radio y televisión

Los cambios y las modificaciones no aprobados expresamente por el fabricante pueden invalidar la autorización del usuario a manejar el equipo. Éste se ha probado y cumple con las limitaciones impuestas a los dispositivos digitales de Clase B, en conformidad con el Apartado 15 de las normas FCC. Estas limitaciones están pensadas para proporcionar una protección razonable contra la interferencia perjudicial en una instalación residencial. Este equipo genera, utiliza y puede radiar energía de radiofrecuencia y, si no se instala y se utiliza de acuerdo con las instrucciones, puede causar una interferencia perjudicial a las radiocomunicaciones.

Sin embargo, no hay garantía de que la interferencia no ocurrirá en una instalación concreta. Si este equipo causa interferencias con la recepción de la radio y la televisión, lo que puede determinarse apagando y encendiendo el equipo, se recomienda al usuario que intente corregir la interferencia poniendo en práctica alguna de las siguientes medidas:

- Ajuste o vuelva a colocar la antena receptora.
- Aumente la distancia entre el equipo y el receptor.
- Conecte el equipo a una toma en un circuito diferente al que está conectado el receptor.
- Consulte al distribuidor o a un técnico especializado en radio y televisión en caso de necesitar ayuda. Sólo deben utilizarse los cables suministrados por OLYMPUS para conectar este producto a otros productos.

Cualquier cambio o modificación no autorizada en este equipo puede invalidar la autorización del usuario a manejar este equipo.

#### Para los clientes de Canadá

Este aparato digital de Clase B cumple con la normativa canadiense ICES-003.

#### Para los clientes de Europa

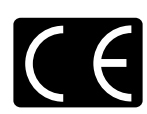

La marca "CE" indica que este producto cumple con los requisitos europeos sobre protección al consumidor, seguridad, salud y protección del medio ambiente. Las unidades de almacenamiento con la marca "CE" están destinadas a la venta en Europa.

#### Notas

- Queda prohibido copiar este documento, de forma total o parcial, sin autorización del editor.
- Los contenidos de este documento están sujetos a cambios sin previo aviso.
- Olympus no se hace responsable por ningún fallo, pérdida de beneficios, o reclamo realizado por terceras partes si tal fallo, pérdida o reclamo se debe al uso indebido de este producto.
- Olympus no se hace responsable por ningún daño ni pérdida de beneficios si tal daño o pérdida se debe a la
  pérdida de datos de imágenes como resultado de un fallo de este producto o por cualquier otra razón.
- Olympus no se hace responsable de ningún daño si tal daño se debe a intentos de reparación o modificación por parte del usuario o de un tercero que no haya sido designado por Olympus.
- Olympus no se hace responsable de ningún problema ocasionado por utilizar con este producto un opcional que no sea un producto Olympus auténtico o que no sea un producto de calidad aprobada.
- Guarde copias de seguridad de todos los datos para estar protegido contra una posible corrupción o borrado de archivos de imagen o contra posibles fallos que se produzcan en archivos de imagen debidamente guardados.
- Es imposible recuperar los datos que se pierden o se corrompen.
- Mantenga el producto alejado de objetos magnetizados. De lo contrario, los datos podrían corromperse.
- Evite que el producto sufra golpes que pudieran dañarlo. De lo contrario, es posible que el producto tenga problemas para leer o grabar datos.
- Si almacena datos con derecho de propiedad en este producto, podrá verlos sólo para uso personal a menos que obtenga un permiso emitido por el propietario de esos datos, según lo que establece la ley de propiedad intelectual.
- Es posible que algunas imágenes de este manual difieran levemente del producto.

#### **Marcas comerciales**

- Dy Dock&Done son marcas comerciales de OLYMPUS CORPORATION.
- OLYMPUS Master es una marca comercial de OLYMPUS CORPORATION.
- Windows es una marca comercial registrada de Microsoft Corporation.
- Todas las marcas y nombres de productos que aparecen en este manual son marcas comerciales y marcas registradas de sus respectivos propietarios.

## Características

Si utiliza la cámara digital compatible con Dock&Done para tomar fotografías durante un viaje, puede guardar fácilmente los archivos de imágenes al colocar la cámara digital en la base. Empleando el software OLYMPUS Master suministrado, puede administrar y editar los archivos de imágenes de manera muy sencilla.

Si conecta una impresora compatible con Dock&Done a la unidad de almacenamiento, puede imprimir archivos de imágenes en un solo paso.

La unidad de almacenamiento admite el modo Dock&Done y el modo PC. Las funciones disponibles difieren en función del modo que se seleccione.

#### Modo Dock&Done

Una vez que la base de la cámara digital (IR-500, etc.) compatible con Dock&Done esté instalada y haya una impresora (P-S100, etc.) conectada a la unidad de almacenamiento, puede guardar archivos de imágenes, imprimir imágenes especificadas en la información de la orden de impresión y cargar la batería de la cámara.

#### Conectar una cámara digital

Para conectar una cámara digital compatible con Dock&Done, no necesita colocar ningún cable porque el receptáculo de la cámara digital se inserta directamente dentro de la unidad de almacenamiento. Sólo tiene que ajustar la cámara digital en el receptáculo.

#### Guardar automáticamente archivos de imágenes

Puede guardar de manera automática los archivos de imágenes tomadas con una cámara digital compatible con Dock&Done. Para ello, sólo debe colocar la cámara digital en la unidad de almacenamiento.

#### Imprimir automáticamente archivos de imágenes

Si hay conectada una impresora compatible con Dock&Done, puede imprimir los archivos de imágenes especificados en la información de la orden de impresión en un sencillo paso.

#### Modo PC

Puede utilizar la unidad de almacenamiento como una unidad externa de disco duro si está conectada a un ordenador.

#### Administración de archivos de imágenes utilizando el software OLYMPUS Master

Si la unidad de almacenamiento está conectada al ordenador, puede administrar y editar los archivos de imágenes guardados en el disco duro mediante el software OLYMPUS Master suministrado.

#### Uso como concentrador

Si la unidad de almacenamiento está conectada a un ordenador, el ordenador automáticamente reconoce esta unidad y toda impresora o cámara digital que esté conectada a ella.

## Tabla de contenido

| Introducción       | .2  |
|--------------------|-----|
| Características    | .4  |
| Tabla de contenido | . 5 |

#### Lea esto primero

| Normas de seguridad         | 6 |
|-----------------------------|---|
| Precauciones                | 1 |
| Verificación del contenido1 | 3 |
| Piezas y controles1         | 4 |
| Parte superior              | 4 |
| Parte trasera1              | 4 |

#### Uso con una cámara digital

| Modo Dock&Done           | 16 |
|--------------------------|----|
| Uso en el modo Dock&Done | 16 |

#### Uso con un ordenador

| Antes de utilizar un ordenador                                   | 20 |
|------------------------------------------------------------------|----|
| Modo PC (disponible sólo si hay un ordenador conectado)          | 22 |
| Utilización de la unidad de almacenamiento con un ordenador      | 22 |
| Utilización de la cámara digital y la impresora con un ordenador | 23 |
| Desconexión del ordenador                                        | 24 |
| Acerca del formateador                                           | 24 |
| Acerca de las copias de seguridad                                | 25 |

#### Información adicional

| Si los indicadores se encienden o parpadean | .26  |
|---------------------------------------------|------|
| Mensajes de error                           | . 27 |
| Solución de problemas                       | . 28 |
| Asistencia técnica y mantenimiento          | . 31 |
| Especificaciones                            | . 32 |
| Antes de ponerse en contacto con nosotros   | .33  |

# Lea esto primero

## 🕖 Normas de seguridad

En este manual se utilizan varios iconos para indicar el uso correcto del dispositivo a fin de evitar que se produzcan daños a la propiedad o lesiones a los clientes u otras personas. El significado de estos iconos se describe a continuación.

| Icono | Descripción                                                                                                    |
|-------|----------------------------------------------------------------------------------------------------|
|       | Si no se siguen las instrucciones indicadas con este icono, pueden producirse lesiones graves o incluso la muerte. |
|       | Si no se siguen las instrucciones indicadas con este icono, pueden producirse lesiones o daños materiales.         |

Los siguientes símbolos hacen referencia a medidas preventivas.

| Icono      | Descripción                                             |
|------------|---------------------------------------------------------|
| $\bigcirc$ | No realice esta acción.                                 |
| 0          | Se recomienda encarecidamente realizar esta acción.     |
|            | Desenchufe el dispositivo de la fuente de alimentación. |
|            | No desarme la impresora.                                |
| (          | Evite el contacto con el agua y otros líquidos.         |
|            | No toque el dispositivo con las manos mojadas.          |

# Si el dispositivo presenta un comportamiento extraño, desenchúfelo

No utilice el dispositivo si desprende humo, huele de forma extraña, emite sonidos raros o se calienta en exceso.

Si lo utiliza cuando está en estas condiciones, puede provocar un incendio o una descarga eléctrica.

Apague el dispositivo y desenchúfelo. A continuación, póngase en contacto con un centro de servicio Olympus autorizado.

# Si algún líquido u objeto extraño entrase en el dispositivo, desenchufe el cable de alimentación

No permita que entren líquidos, metales u objetos inflamables por la abertura del dispositivo.

Ello podría provocar un incendio o una descarga eléctrica.

Apague el dispositivo y desenchúfelo. A continuación, póngase en contacto con un centro de servicio Olympus autorizado.

# Si se dañase la carcasa del dispositivo, desenchufe el cable de alimentación

No utilice el dispositivo si la carcasa está dañada.

Si lo utiliza en estas condiciones, puede provocar un incendio o una descarga eléctrica. Apague el dispositivo y desenchúfelo. A continuación, póngase en contacto con un centro de servicio Olympus autorizado.

#### Si el cable de alimentación se dañase, desenchúfelo

No emplee un cable de alimentación que esté dañado.

Si lo utiliza en estas condiciones, puede provocar un incendio o una descarga eléctrica. Apague el dispositivo y desenchufe el cable de alimentación, con cuidado de no tocar ningún cable expuesto. A continuación, póngase en contacto con un centro de servicio Olympus autorizado.

No toque los conectores de acoplamiento que se encuentran debajo de la tapa del acoplador con la mano o con un objeto de metal

Si no respeta esta advertencia, puede provocar un incendio o una descarga eléctrica en caso de que el adaptador de CA esté conectado, aunque la alimentación del dispositivo esté apagada.

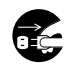

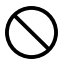

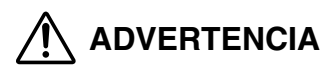

#### No dañe el cable de alimentación

No dañe ni modifique el cable de alimentación.

Un cable de alimentación dañado puede provocar un incendio o una descarga eléctrica. Para evitar que se dañe el cable, no tire de él para desenchufarlo, no lo doble en exceso, ni coloque objetos pesados sobre él.

Si se daña el cable de alimentación, póngase en contacto con un centro de servicio Olympus autorizado.

#### No desarme ni modifique el dispositivo

El dispositivo alberga en su interior tanto partes de alta temperatura como de alto voltaje. Si toca estas partes, puede quemarse, sufrir una descarga eléctrica o dañar el dispositivo. Nunca intente desarmarlo ni modificarlo.

Si necesita asistencia técnica o reparación, póngase en contacto con un centro de servicio Olympus autorizado.

#### Mantenga los líquidos alejados del dispositivo

Si entrase algún líquido en el dispositivo, podría ser causa de un incendio o de una descarga eléctrica.

#### No coloque objetos pesados sobre el dispositivo

Si lo hace, podría resultar lesionado por la caída de ese objeto o del dispositivo mismo. Además, colocar un objeto pesado sobre el dispositivo puede deformarlo. Si utiliza el dispositivo deformado, podría provocar un incendio o una descarga eléctrica.

#### No instale el dispositivo en los siguientes sitios

Para evitar un incendio, una descarga eléctrica o el mal funcionamiento del dispositivo, no lo instale en los siguientes lugares:

- Sitios húmedos, o donde haya polvo o aceite
   Si entrase líquido o polvo en el dispositivo, podría ser causa de un incendio o de una descarga eléctrica.
- Sitios de temperaturas extremadamente altas

No exponga el dispositivo a la luz directa del sol ni a temperaturas demasiado altas (por ejemplo, cerca de una estufa). Si lo hace, puede dañar el dispositivo, lo que provocaría un incendio o una descarga eléctrica.

Utilice el dispositivo en un sitio en el que la temperatura ambiente se encuentre entre 5 y 35°C (41 y 95°F) y la humedad sea del 20 al 80%.

- Superficies inestables o inclinadas.
- Lugares expuestos a la lluvia, gotas de agua o lugares cerrados donde podría producirse condensación, como, por ejemplo, dentro de una bolsa de plástico.

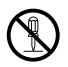

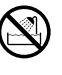

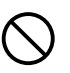

| $\bigcirc$ |
|------------|
| $\sim$     |
| $\sim$     |
# 

No utilice el dispositivo con un adaptador de CA o un cable de alimentación que no sea el suministrado o especificado

No utilice el adaptador de CA ni el cable de alimentación con ningún otro dispositivo

# Conecte el cable de alimentación de manera correcta y segura

Por ejemplo, si el cable de alimentación queda mal conectado, puede ser causa de un incendio o de una descarga eléctrica.

Introduzca bien el enchufe en la toma de corriente.

### Verifique que no se acumulen polvo y suciedad excesiva sobre el cable de alimentación

El polvo y la suciedad pueden ser conductores de electricidad, lo que puede provocar un incendio o una descarga eléctrica.

Si se acumulasen polvo y suciedad en exceso sobre el cable, desenchúfelo y límpielo.

# Desenchufe el cable de alimentación siempre que haya una tormenta eléctrica

La electricidad inducida por una tormenta puede provocar un incendio, una descarga eléctrica u originar fallos en el funcionamiento del dispositivo.

### No tome el enchufe del cable de alimentación con las manos húmedas

Si lo hace, puede provocar un incendio, una descarga eléctrica o el mal funcionamiento del equipo.

Verifique que sus manos estén secas antes de tocar el equipo.

### Enchufe el dispositivo directamente en una toma de corriente

Se prohíbe utilizar la toma de corriente o los accesorios de cableado para un uso que supere el voltaje que éstos poseen.

### No mueva el dispositivo si el cable de alimentación está tenso

Un exceso de tensión puede dañar el cable de alimentación.

Si utiliza el dispositivo con un cable de alimentación dañado, puede provocar un incendio o una descarga eléctrica.

Cuando vaya a desplazar el dispositivo, desenchufe el cable de alimentación y demás cables para evitar que queden tensos en exceso.

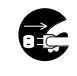

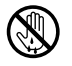

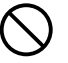

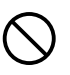

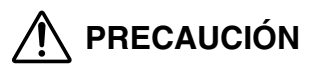

### No tape la salida de calor

No coloque el dispositivo en un lugar con escasa ventilación o sobre una superficie acolchada, como una alfombra o sobre la cama.

### No coloque el dispositivo sobre una superficie inestable

No coloque el dispositivo sobre una superficie inestable, como una mesa poco firme o desigual. Si el dispositivo se cae, puede dañarse o lesionar a alguien.

### No toque las piezas internas del dispositivo sobre las que el usuario no puede realizar reparaciones ni tareas de mantenimiento

Si lo hace, puede lesionarse o quemarse. Preste atención a que los niños pequeños o las personas que no están familiarizadas con equipos eléctricos no toquen la parte interna del dispositivo.

### No desenchufe el cable de alimentación tirando del cable en lugar del enchufe

Para desenchufar el cable, hágalo desde el enchufe. Si tira directamente del cable, puede dañarlo y hasta provocar un incendio o una descarga eléctrica.

### Antes de limpiar el dispositivo, desconecte el cable de alimentación

Cuando limpie el dispositivo, verifique que el cable de alimentación esté desconectado de la toma de corriente.

### Desenchufe el dispositivo si no va a utilizarlo durante un período extenso de tiempo

Desenchufe el dispositivo de la toma de corriente si no va a utilizarlo durante un tiempo largo, por ejemplo, si va a realizar un viaje largo o algún hecho similar.

De lo contrario, un deterioro del aislamiento o una fuga de corriente podrían provocar un incendio o una descarga eléctrica.

### No cargue la batería durante un período largo de tiempo (no más de 24 horas seguidas)

Retire la cámara digital de la unidad de almacenamiento cuando se haya completado la carga de la batería. De lo contrario, la carga durante mucho tiempo podría provocar un incendio.

### Utilice el voltaje adecuado

Un voltaje incorrecto puede dañar las piezas del dispositivo.

Si lo utiliza en estas condiciones, puede provocar un incendio o una descarga eléctrica.

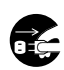

Lea esto primero

# Precauciones

### Acerca del disco duro incorporado

Este producto incluye un disco duro incorporado. Los discos duros son sensibles a las condiciones medioambientales, tales como sacudidas, vibraciones, temperaturas, etc. Tenga en cuenta las advertencias siguientes. Si este producto no se utiliza siguiendo estas advertencias, podría provocarse un fallo en el funcionamiento, daños o pérdida.

- Evite utilizar o dejar este producto durante períodos largos de tiempo en los lugares siguientes, ya que podrían provocar fallos, errores en el funcionamiento o pérdida de datos.
  - No exponga este producto a cambios rápidos de temperatura que pudieran producir condensación.
  - Evite su utilización durante una tormenta eléctrica.
  - Mantenga este producto alejado de equipos con imanes, tales como altavoces.
  - Evite colocar este producto en lugares sujetos a fuertes vibraciones.
  - No coloque ningún objeto sobre este producto y tenga cuidado de no dejar caer nada sobre el mismo.
  - No coloque objetos que contengan líquidos, como por ejemplo vasos, cerca de este producto ni lo exponga a líquidos ni a lugares sujetos a alta humedad.
  - No someta el producto a vibraciones ni golpes fuertes. No lo lance ni lo deje caer.
  - No utilice demasiada fuerza cuando utilice este producto.
  - Cuando grabe o lea datos en/desde este producto, no apague ni retire el cable USB.
- Los datos almacenados en el disco duro podrían dañarse o borrarse si se producen errores en el funcionamiento, fallos en el funcionamiento del producto o durante un trabajo de reparación. Le recomendamos que realice una copia de seguridad de todo el contenido importante en otro soporte, como por ejemplo en el disco duro de un ordenador.
- Lea detenidamente todo el material. No nos hacemos responsables del contenido dañado guardado en el disco incorporado.
- Asegúrese de realizar copias de seguridad de sus datos antes de enviar este producto para su reparación o servicio. Es posible que se tengan que grabar en un disco duro o eliminar datos durante la reparación o el servicio.

# Cuando limpie la unidad de almacenamiento, no utilice diluyente, gasolina ni ningún otro solvente

Si la unidad de almacenamiento entra en contacto productos químico, como un insecticida, o si la limpia con diluyente o gasolina, es posible que el recubrimiento se deteriore o se desprenda.

Para limpiar el exterior de la unidad de almacenamiento, utilice un paño suave. Si la mancha no sale, humedezca el paño con agua o con un detergente suave diluido, escúrralo y luego páselo por el exterior de la unidad para limpiarla.

# No permita que la unidad de almacenamiento mantenga contacto con productos de goma o plástico por largos períodos de tiempo

Si la unidad mantiene contacto con productos de goma o plástico durante períodos prolongados, se puede deteriorar o decolorar.

#### Haga funcionar el dispositivo al menos una vez cada seis meses

Si la unidad de almacenamiento permanece mucho tiempo sin uso, puede tener problemas de funcionamiento.

Haga funcionar la unidad de almacenamiento al menos una vez cada seis meses.

#### Traslado de la unidad de almacenamiento

Si desea transportar la unidad de almacenamiento, colóquela en la caja original con el material de embalaje original.

Si no dispone del material de embalaje original, empaquete la unidad de almacenamiento con materiales de amortiguación suficientes para absorber los impactos que puedan producirse durante el transporte.

# Verificación del contenido

Cuando desempaquete el dispositivo, revise lo siguiente:

Si faltan uno o varios accesorios, póngase en contacto con un centro de servicio Olympus autorizado.

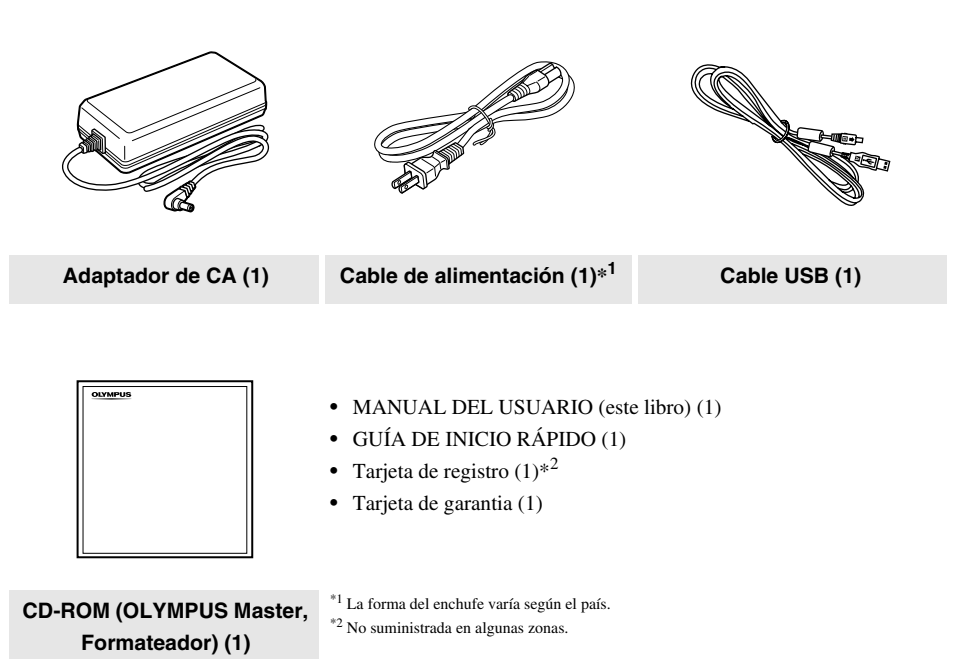

# Piezas y controles

# Parte superior

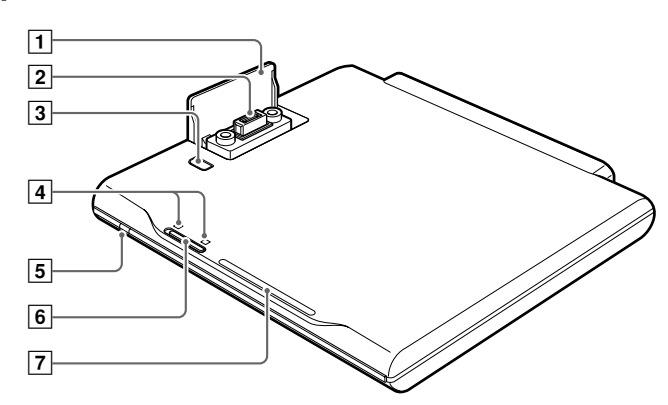

## Parte trasera

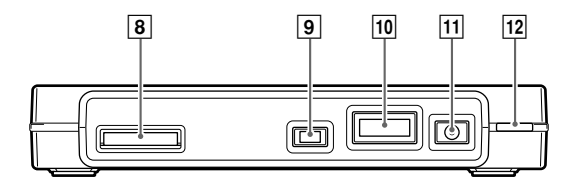

Piezas y controles

| Número | Nombre                                          | Función                                                                                                    |
|--------|-------------------------------------------------|----------------------------------------------------------------------------------------------------|
| 1      | Tapa del conector del<br>acoplador              | Debajo de esta tapa se encuentra un conector para una cámara digital compatible con Dock&Done.                     |
| 2      | Conector del acoplador<br>(docking station)     | Se utiliza para conectar con una cámara digital.                                                                   |
| 3      | Botón PUSH                                      | Abre la tapa del conector del acoplador.                                                                           |
| 4      | Indicador de modo<br>Dock&Done/PC               | Indica en qué modo (Dock&Done o PC) se encuentra la unidad de almacenamiento.                                      |
| 5      | Indicador de encendido                          | Se ilumina de color verde cuando la unidad de almacenamiento está encendida.                                       |
| 6      | Conmutador de modo                              | Permite cambiar entre el modo Dock&Done o modo PC según la                                                         |
|        | Dock&Done/PC                                    | finalidad para que se vaya a utilizar la unidad.                                                                   |
| 7      | Indicador ACCESS                                | Parpadea de color azul mientras se están guardando datos o parpadea de color rojo cuando se ha producido un error. |
| 8      | Conector para impresora                         | Se utiliza para conectar una impresora compatible con Dock&Done                                                    |
|        | Dock&Done (D)                                   | mediante un cable exclusivo.                                                                                       |
| 9      | Puerto USB (mini B)<br>(←←→)                    | Se utiliza para conectar con un ordenador mediante el cable USB.                                                   |
| 10     | Puerto de extensión<br>(EXT.)* <sup>1</sup>     | Suministrado para futuras extensiones.                                                                             |
| 11     | Puerto de entrada de CC.                        | Se utiliza para conectar el adaptador de CA.                                                                       |
| 12     | Interruptor de encendido<br>(I/O)* <sup>2</sup> | Permite activar o desactivar la alimentación de la unidad de almacenamiento.                                       |

\*<sup>1</sup> Cuando hay un dispositivo USB conectado a este puerto, el ordenador reconoce el dispositivo en modo PC. Sin embargo, tenga en cuenta que no puede utilizar dispositivos basados en VBUS porque no se admite la alimentación vía VBUS (no funciona en el modo Dock&Done).

\*<sup>2</sup> Puede cargar una cámara digital compatible con Dock&Done aunque la alimentación de la unidad de almacenamiento esté apagada.

# Uso con una cámara digital

# Dock&Done €

Cuando se coloca una cámara digital compatible con Dock&Done en la base que está acoplada a la unidad de almacenamiento, se pueden guardar archivos de imagen automáticamente. Cuando hay una impresora conectada a la unidad de almacenamiento, se pueden imprimir los archivos de imagen en el orden especificado en la información de orden de impresión en un solo paso.

#### Sugerencias

- La unidad de almacenamiento almacena automáticamente sólo las imágenes nuevas tomadas con la cámara digital. Los archivos de imagen de la cámara digital que ya se hayan guardado en la unidad de almacenamiento no se guardarán otra vez.
- Los archivos de imagen que se hayan movido o a los que se les haya cambiado el nombre utilizando un ordenador no se podrán volver a restaurar en la cámara digital conectada a la unidad de almacenamiento.
- Una vez guardados desde una cámara digital compatible con Dock&Done, los archivos de imagen no se podrán guardar de nuevo, aunque la cámara se conecte a otra unidad de almacenamiento compatible con Dock&Done.

## Uso en el modo Dock&Done

### 🕐 Nota

Verifique que el interruptor de encendido de la unidad de almacenamiento esté apagado antes de realizar la conexión.

Ejemplo: cuando se conectan la cámara digital IR-500 (vendido por separado) y la impresora P-S100 (vendido por separado).

Los elementos que se visualizan en el monitor de la cámara y la forma de la base de la cámara difieren en función de la cámara digital.

### 1 Presione el botón PUSH.

Se levanta la tapa para proporcionar acceso al conector del acoplador.

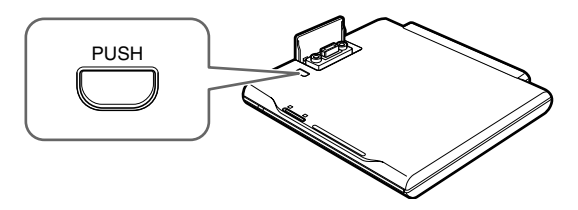

2 Acople la base de la cámara digital Dock&Done.

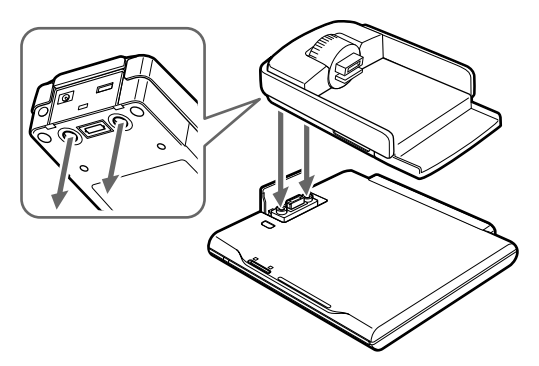

**3** Conecte una impresora Dock&Done mediante el cable Dock&Done KP16 (vendido por separado).

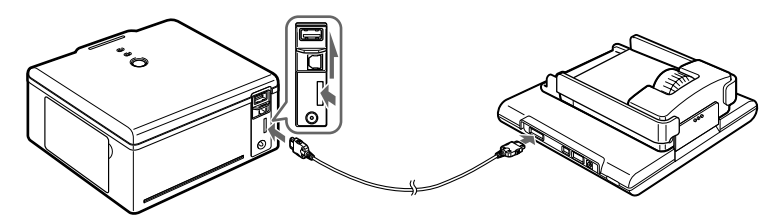

4 Conecte el adaptador de CA y el cable de alimentación.

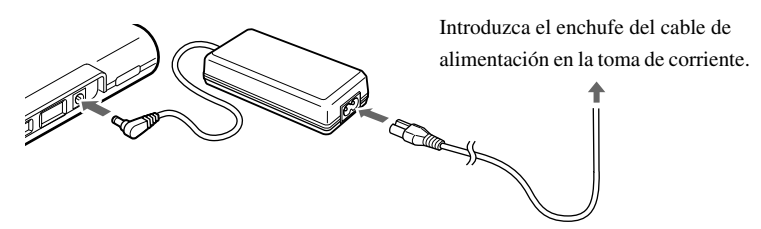

5 Ajuste el conmutador de modo Dock&Done/modo PC a "DOCK".

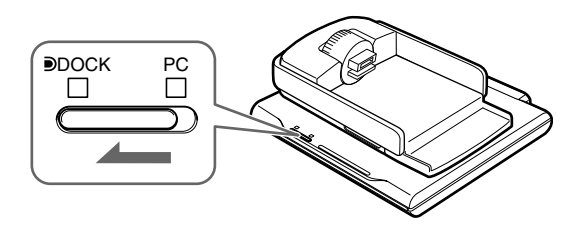

#### Notas

- Antes de pasar de modo PC a modo Dock&Done, realice el procedimiento para quitar el hardware del ordenador con el objeto de evitar la pérdida de datos.
- No pase a modo PC mientras la unidad de almacenamiento esté procesando en el modo Dock&Done. El modo de funcionamiento cambia cuando se completa el procesamiento.

#### 6 Encienda el dispositivo.

Asegúrese de que el indicador de encendido (verde) y el indicador DOCK (verde) se encienden.

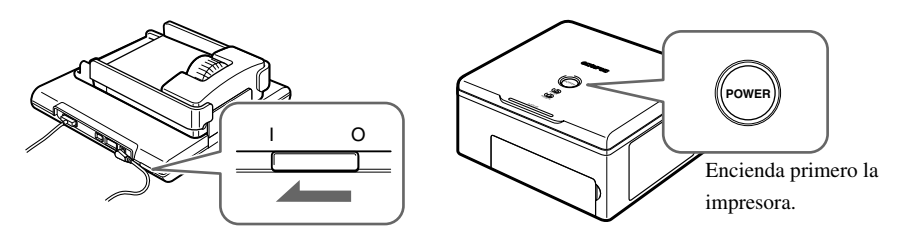

### 7 Coloque la cámara digital en la base.

Aparece una ventana de menú en el monitor de la cámara.

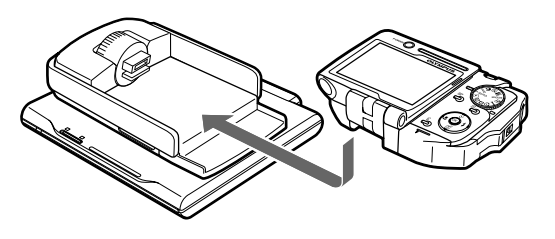

#### 🗐 Sugerencia

Puede cargar una cámara digital compatible con Dock&Done aunque la alimentación de la unidad de almacenamiento esté apagada.

8 Seleccione en la cámara digital la opción de almacenamiento deseada.

1 Pulse el botón (\Delta / \Delta) para seleccionar el elemento deseado.

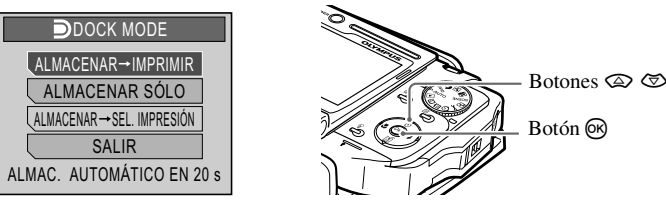

"ALMACENAR → IMPRIMIR": Guarda sólo los archivos de imágenes nuevas tomadas por la cámara digital e imprime los archivos de imágenes según la información de orden de impresión. "ALMACENAR SÓLO": Guarda sólo los archivos de imágenes nuevas que se hayan tomado con la cámara digital.

"ALMACENAR → SEL.IMPRESIÓN"\*: Guarda sólo los archivos de imágenes nuevas que se hayan tomado con la cámara digital y luego aparece la pantalla de configuración de la impresión. "SALIR": Cierra el menú "DOCK MODE" sin almacenar ni imprimir nada.

\* Los parámetros de impresión son similares a los que están disponibles en el modo PictBridge. Si desea obtener detalles sobre los ajustes de impresión, consulte el manual de consulta suministrado con la cámara digital.

La unidad de almacenamiento comienza a guardar los archivos de imagen automáticamente si no se realiza ninguna operación del menú dentro de los 20 segundos siguientes. Las opciones de impresión disponibles en el menú varían según el orden de impresión establecido y la impresora que esté conectada.

**2** Pulse el botón **(B)**.

El indicador ACCESS (azul) parpadea mientras guarda los datos (el indicador ACCESS de la impresora parpadea durante la impresión).

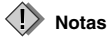

- No apague la unidad de almacenamiento, ni desconecte el cable mientras el indicador ACCESS (azul) esté parpadeando. De lo contrario, se puede producir un error de impresión o de almacenamiento. El estado del proceso de almacenamiento o impresión, o los mensajes de error se muestran en la pantalla LCD de la cámara (1837 página 27).
- No saque la cámara mientras el indicador ACCESS (azul) esté parpadeando. En este caso, utilice la cámara para cancelar el proceso antes de retirarla.

### Sugerencias

- Si la cámara se encuentra en la base de forma inapropiada, después de transcurrido un tiempo determinado, se iniciará un proceso de almacenamiento automático. En este caso, la impresión no se llevará a cabo ni siquiera si se ha realizado una reserva de impresión.
- Para cancelar el almacenamiento o la impresión, pulse el botón i de la cámara, seleccione "CANCELAR" y, a continuación, pulse i la pantalla de confirmación. Cuando se cancele el almacenamiento o la impresión, la cámara se apagará y entrará automáticamente en el modo de carga.
- La información de la orden de impresión no se borra automáticamente cuando se realiza una impresión. Cancele el ajuste de orden de impresión de forma manual.
- Si la unidad de almacenamiento se encuentra en el modo Dock&Done, no se puede acceder a la cámara digital ni a la impresora conectadas desde el ordenador.

# Uso con un ordenador

# Antes de utilizar un ordenador

Utilice el software OLYMPUS Master para guardar, explorar, editar, imprimir o administrar archivos de imágenes en la unidad de almacenamiento cuando ésta esté conectada al ordenador. Si desea conocer detalles sobre cómo usar el software OLYMPUS Master, consulte las instrucciones de funcionamiento incluidas.

#### Sugerencias

- · Este producto es compatible con Windows Me, 2000 y XP.
- Si alguna de las siguientes descripciones corresponde a su ordenador equipado con puerto USB, no se puede predecir cómo será el funcionamiento:
  - Este producto no es compatible con el sistema operativo Mac.
  - El puerto USB de su operador se agregó utilizando una tarjeta de extensión o algún medio similar.
  - El PC se suministró sin un sistema operativo preinstalado o lo ha montado el usuario.
- Para conocer la información más reciente acerca de los sistemas operativos admitidos, consulte la información provista en nuestra página web, que figura en la contraportada de este documento.

### Software OLYMPUS Master

El CD-ROM suministrado contiene el programa para organizar fotografías OLYMPUS Master. Este programa le permite editar y administrar imágenes.

Clasificar y administrar imágenes:

Puede visualizar y administrar imágenes en la vista de calendario. Utilice la función de búsqueda para encontrar una imagen rápidamente.

Editar imágenes:

Puede editar imágenes empleando diferentes herramientas de edición, incluidas la rotación, el recorte y el ajuste del tamaño de la imagen. También puede corregir imágenes utilizando el filtro y las funciones de corrección.

Explorar imágenes o vídeos:

También puede disfrutar de una presentación en pantalla y puede agregar archivos de sonidos a los archivos de imagen.

Crear imágenes panorámicas:

Puede crear una imagen panorámica combinando dos o más imágenes tomadas en modo panorámico.

Imprimir desde la impresora:

Puede imprimir en varios estilos, tales como índice, calendario e impresión de postales.

# Nota

Utilice el software OLYMPUS Master suministrado con la unidad de almacenamiento. Es posible que el software OLYMPUS Master suministrado con la cámara digital no funcione adecuadamente.

Uso con un ordenador

### Niveles de almacenamiento de datos

Cuando la unidad de almacenamiento se encuentre en modo Dock&Done, los archivos de imagen de la cámara digital se guardarán en las carpetas según la información de álbum y fecha correspondiente. Para mantener la consistencia, emplee el software OLYMPUS Master provisto con la unidad de almacenamiento para editar o administrar archivos de imagen.

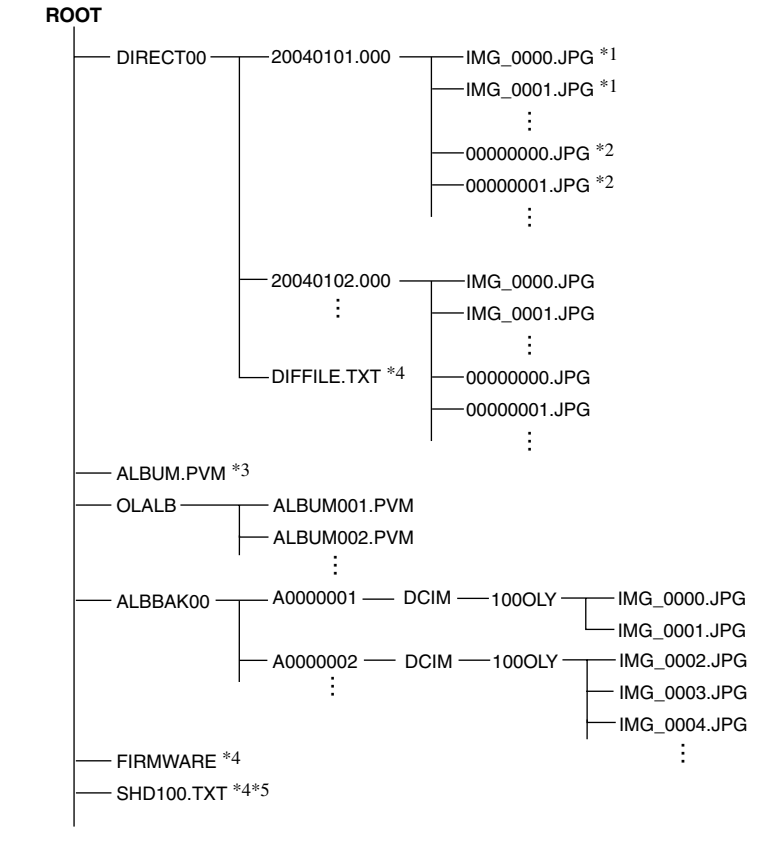

\*1 Un archivo se guarda en una carpeta de fecha con su nombre de archivo original si la fecha del archivo de origen es la misma pero el nombre del archivo aún no existe. El nombre de la carpeta sigue el formato siguiente: AAAAMMDD.000 (año/mes/ día.000).

\*2 Un archivo se guarda en una carpeta de fecha con un nombre a partir de 00000000.xxx (siendo "00000000" un número de serie) si la fecha del archivo de origen es la misma pero ese mismo nombre de archivo ya existe. La extensión del archivo es la misma que tiene el archivo de origen.

\*3 Haga una copia de seguridad de la información de álbum que contiene la cámara digital.

\*4 Datos sobre la administración del producto (no los borre, ya que incluyen información necesaria para el funcionamiento).

\*5 Éste es un archivo oculto y, dependiendo de la configuración, no suele mostrarse.

# Modo PC (disponible sólo si hay un ordenador conectado)

Si está conectada a un ordenador, se puede controlar la unidad de almacenamiento desde el ordenador como si fuera una unidad de disco duro externa. Cuando la cámara digital y la impresora están conectadas a la unidad de almacenamiento, ésta puede funcionar como concentrador y le permite controlar ambos dispositivos desde el PC. Si desea obtener detalles sobre cómo utilizar los dispositivos conectados, consulte el manual de instrucciones provisto con cada uno de los dispositivos.

#### 🚽 Sugerencia

Esta unidad de almacenamiento admite USB 1.1 y USB 2.0.

## Utilización de la unidad de almacenamiento con un ordenador

#### ! 🔪 Nota

Verifique que el interruptor de encendido de la unidad de almacenamiento esté apagado antes de realizar la conexión.

1 Conecte el adaptador de CA y el cable de alimentación.

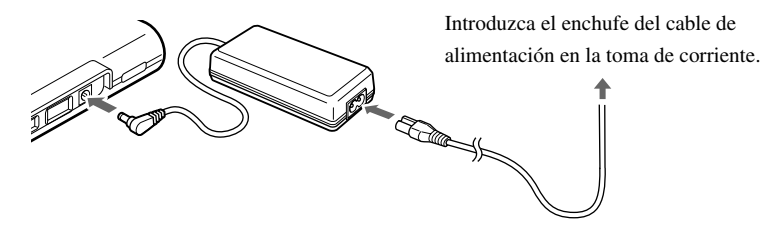

2 Conecte la unidad de almacenamiento a un ordenador utilizando el cable USB.

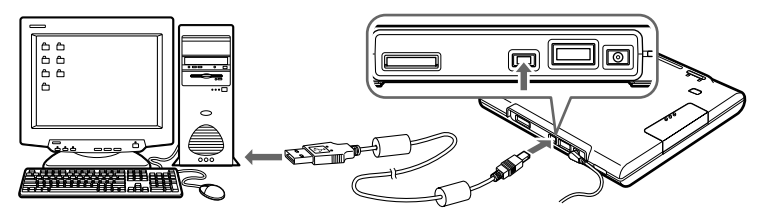

**3** Ajuste el conmutador de modo Dock&Done/PC a "PC".

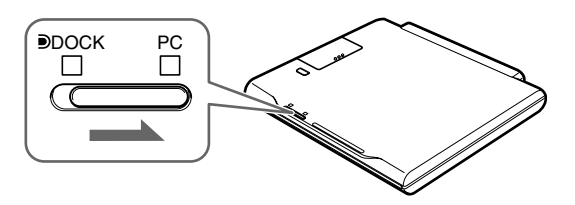

#### Modo PC (disponible sólo si hay un ordenador conectado)

#### 4 Encienda el dispositivo.

Asegúrese de que el indicador de encendido (verde) y el indicador de PC (verde) se encienden.

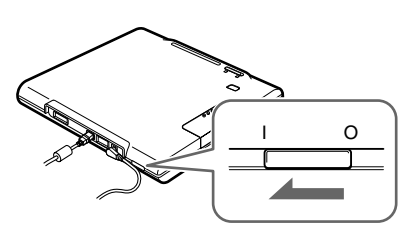

5 Eiecute OLYMPUS Master desde el ordenador.

Si desea obtener detalles de las instrucciones de funcionamiento, consulte el manual en línea del software OLYMPUS Master.

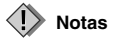

- · No cambie el ajuste del modo Dock&Done/PC durante la transferencia de datos. Si cambia el modo, la transferencia de datos se detiene y los datos no se guardan correctamente.
- No desconecte el cable USB durante la transferencia de datos: de lo contrario, la transferencia se interrumpirá y los datos pueden dañarse.

## Utilización de la cámara digital y la impresora con un ordenador

Si hay una cámara digital y una impresora conectadas a la unidad de almacenamiento, los archivos de imagen de la cámara se pueden explorar o imprimir desde un ordenador conectado. (Instale el controlador de la impresora en el ordenador antes de utilizarla.)

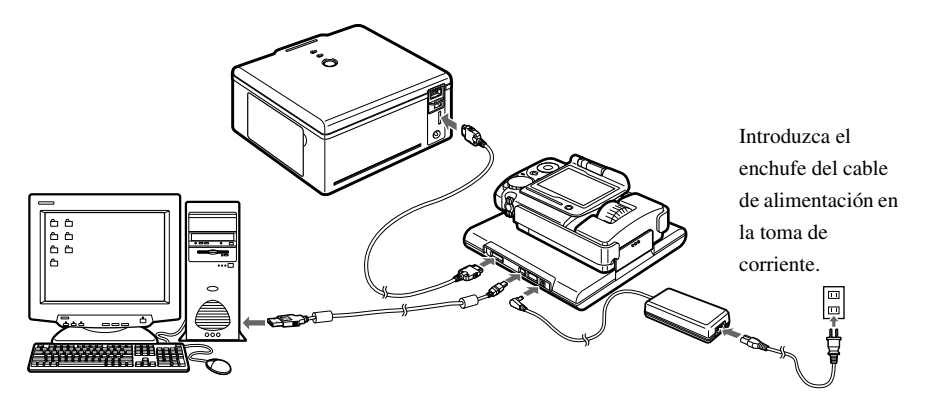

## Desconexión del ordenador

### Nota

Verifique que el indicador ACCESS (azul) de la unidad de almacenamiento esté apagado.

1 Haga clic en el icono [Expulsar hardware] de la bandeja del sistema.

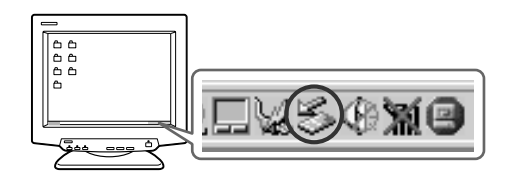

- 2 Seleccione el dispositivo que desea quitar y haga clic en [Detener].
- 3 Haga clic en [Aceptar] cuando aparezca el mensaje [Es seguro retirar el hardware].

En ese momento, puede desconectar sin problemas el dispositivo seleccionado del ordenador. Si hay algún dispositivo conectado al ordenador a través de la unidad de almacenamiento, realice el paso 2 y el paso 3 para retirarlo.

### 😟 Nota

Antes de realizar un procedimiento para extraer hardware del ordenador, revise que la unidad de almacenamiento y que todo dispositivo que pueda estar conectado a ella no se encuentren en alguno de los estados que se enumeran a continuación. Es posible que se deniegue el procedimiento de extracción con el mensaje de advertencia: "No se puede cerrar xxxx".

- Los datos de imagen se están cargando.
- Se ha iniciado una aplicación, se están abriendo los archivos de imagen.

# Acerca del formateador

Si desea eliminar todos los datos contenidos en la unidad de almacenamiento o establecer la unidad con sus valores predeterminados, formatee el disco duro mediante el formateador suministrado.

## Notas

- Retire cualquier otro dispositivo de memoria, cámara digital o memoria USB conectados a su PC.
- Al formatear se borran todos los datos del disco duro. Asegúrese de realizar copias de seguridad de todos los datos necesarios.
- · Formatear con otro dispositivo distinto del suministrado podría provocar un fallo en el funcionamiento.
  - 1 Inserte el CD-ROM suministrado en el PC.
  - 2 Haga doble clic en [HddForm.exe] en la carpeta Formatter del CD-ROM.
  - **3** Haga clic en el idioma de su sistema operativo y haga clic en [Aceptar] en la pantalla de confirmación.
    - Windows 2000/XP: Se instala Formatter y el PC se reinicia automáticamente.
    - Windows Me: Una vez instalado Formatter, haga doble clic en el acceso directo de [HdFormMe.exe].

- 4 Seleccione la unidad de almacenamiento en la pantalla del formateador de disco duro. Haga doble clic en [Formatear].
- **5** Haga clic en [Aceptar] en la pantalla de confirmación. Se inicia el formateo y dura hasta 10 segundos.
- 6 Haga clic en [Cerrar] en la pantalla de formateador de disco duro.
- 7 Haga clic en [Aceptar] en la pantalla de confirmación para cerrarlo.
  - Windows 2000/XP: tras completar el formateo, reinicie su PC.
  - Windows Me: tras completar el formateo, desinstale Formatter. A continuación, reinicie su PC.

#### Sugerencia

El disco duro de esta unidad de almacenamiento está formateado con FAT32, 1 partición.

# Acerca de las copias de seguridad

Asegúrese de realizar copias de seguridad de sus datos para protegerlos contra pérdidas durante el transporte o durante un fallo en el funcionamiento.

Puede realizar copias de seguridad de los datos de esta unidad utilizando OLYMPUS Master. Para obtener información detallada sobre las copias de seguridad, consulte el manual de OLYMPUS Master.

# Información adicional

# Si los indicadores se encienden o parpadean

| Los indicadores parpadean cuando se producen diferentes condiciones operativas en la unidad de | ; |
|------------------------------------------------------------------------------------------------|---|
| almacenamiento.                                                                                |   |

| Indicadores  | Estado del indicador   | Estado de la unidad                               |
|--------------|------------------------|---------------------------------------------------|
| Indicador de | Encendido (verde)      | La alimentación está activada                     |
| encendido    |                        | ( <b>I</b> SP página 18, 23).                     |
|              | Apagado                | La alimentación está desactivada.                 |
| DOCK         | Encendido (verde)      | La unidad se encuentra en modo Dock&Done          |
| Indicador    |                        | ( <b>I</b> Página 18).                            |
| (modo        | Apagado                | La unidad no se encuentra en modo Dock&Done.      |
| Dock&Done)   |                        |                                                   |
| Indicador PC | Encendido (verde)      | La unidad se encuentra en modo PC ( S página 23). |
| (modo PC)    | Apagado                | La unidad no se encuentra en modo PC.             |
| Indicador    | Parpadeo lento (azul)  | Se están guardando datos en el modo Dock&Done     |
| ACCESS       |                        | ( <b>I</b> Página 19).                            |
|              | Parpadeo rápido (azul) | La unidad está accediendo al ordenador en el modo |
|              |                        | PC.                                               |
|              | Parpadeo (rojo)        | Se ha producido un error.                         |
|              | Apagado                | -                                                 |

\* Aparece en el monitor del ordenador cuando la unidad de almacenamiento está conectada a un ordenador.

ES-27

Información adicional

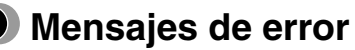

| Mensaje de error               | Código de<br>error | Explicación                                                                                                    |
|--------------------------------|--------------------|----------------------------------------------------------------------------------------------------|
| No queda espacio libre.        | 10001              | No queda suficiente espacio libre en el disco.<br>→Realice una copia de resguardo de los<br>archivos de imagen en la unidad y luego<br>utilice el software OLYMPUS Master para<br>borrarlos.                             |
| No se puede utilizar el disco. | 10003              | No se puede utilizar el disco duro porque se ha<br>originado un problema.<br>→Para obtener más información, comuníquese<br>con el Centro de Asistencia al Cliente<br>detallado en la contraportada de este<br>documento. |
| Error de almacenamiento        | 10004              | Se ha producido un error durante el proceso de<br>almacenamiento.<br>→Extraiga la cámara digital de la base y<br>apague la unidad. A continuación, vuelva a<br>colocar la cámara digital en la base.                     |
|                                | 20001              | Se ha producido un error en el extremo<br>transmisor durante el almacenamiento.<br>→Extraiga la cámara digital de la base y<br>apague la unidad. A continuación, vuelva a<br>colocar la cámara digital en la base.       |
|                                | 30001              | Se ha producido un error de escritura.<br>→Extraiga la cámara digital de la base y<br>apague la unidad. A continuación, vuelva a<br>colocar la cámara digital en la base.                                                |
|                                | 30002              | Se ha producido un error de comunicación<br>USB.<br>→Extraiga la cámara digital de la base y<br>apague la unidad. A continuación, vuelva a<br>colocar la cámara digital en la base.                                      |
| Error de impresión             | -                  | Se ha producido un error al imprimir.<br>Si desea obtener detalles sobre los errores de<br>impresión, consulte el manual de instrucciones<br>incluido con la cámara digital.                                             |

#### Sugerencia

El mensaje puede ser diferente del que se muestra aquí en función de la cámara digital que esté conectada.

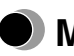

# Solución de problemas

Antes de enviar el producto a reparación, consulte la siguiente lista para ver si puede resolver el problema. Si el problema persiste, póngase en contacto con un centro de servicio Olympus autorizado.

Asimismo, asegúrese de realizar copias de seguridad de sus datos antes de enviar este producto para su reparación o servicio. Es posible que sea necesario grabar datos en el disco duro o eliminarlos durante la reparación o el servicio. No podemos aceptar ninguna solicitud de restauración de los datos perdidos. Debido a las restricciones de copyright, no podemos copiar datos almacenados para su reparación o servicio.

### General

| Problema        | Causa/Estado                           | Solución                             |
|-----------------|----------------------------------------|--------------------------------------|
| La unidad no se | El adaptador de CA no está debidamente | Verifique si el adaptador de CA está |
| enciende.       | conectado.                             | bien conectado.                      |

### Modo PC

| Problema            | Causa/Estado                                | Solución                                  |
|---------------------|---------------------------------------------|-------------------------------------------|
| El ordenador no     | La unidad o el dispositivo externo no están | Verifique si el cable USB está bien       |
| identifica la       | debidamente conectados.                     | conectado.                                |
| unidad o un         | El conmutador de modo Dock&Done/PC          | Ajústelo en el modo PC y verifique        |
| dispositivo         | está colocado en la posición Dock&Done.     | que el indicador de modo PC se            |
| conectado al        |                                             | encienda.                                 |
| mismo a través de   | La unidad está funcionando en modo          | Permita que la unidad complete la         |
| la unidad.          | Dock&Done, no en modo PC.                   | operación en curso en el modo             |
|                     |                                             | Dock&Done con el conmutador de            |
|                     |                                             | modo Dock&Done/PC colocado en la          |
|                     |                                             | posición PC y, a continuación, espere     |
|                     |                                             | hasta que se encienda el indicador de     |
|                     |                                             | modo PC.                                  |
|                     | El sistema operativo u otro software del    | Verifique si la unidad es compatible      |
|                     | operador no es compatible.                  | con el sistema operativo y demás          |
|                     |                                             | programas del ordenador.                  |
| No se pueden        | OLYMPUS Master ha ajustado el parámetro     | Cancele el parámetro de sólo lectura en   |
| escribir los datos. | de datos a lectura solamente.               | OLYMPUS Master.                           |
| No se encuentran    | No se ha establecido la fecha de la cámara  | Si no se ha fijado la fecha, los datos se |
| los datos que se    | digital.                                    | guardarán en la carpeta                   |
| han guardado en el  |                                             | predeterminada de la cámara digital.      |
| modo                |                                             | Compruebe la carpeta. Verifique la        |
| Dock&Done.          |                                             | fecha de la cámara digital antes de       |
|                     |                                             | grabar imágenes.                          |

### Modo Dock&Done

| Problema                 | Causa/Estado                               | Solución                                |
|--------------------------|--------------------------------------------|-----------------------------------------|
| El menú                  | La unidad no está encendida.               | Encienda la unidad y verifique que el   |
| Dock&Done no             |                                            | indicador de encendido se ilumine.      |
| aparece en la            | La cámara digital no está bien conectada a | Apague la unidad y vuelva a conectar    |
| cámara digital           | la unidad.                                 | la cámara digital.                      |
| después de conectar      | La unidad se encuentra en modo PC.         | Coloque el conmutador de modo           |
| la unidad.               |                                            | Dock&Done/PC en el modo                 |
|                          |                                            | Dock&Done y verifique que se            |
|                          |                                            | encienda el indicador de modo           |
|                          |                                            | Dock&Done.                              |
| "ALMACENAR               | El archivo de imagen nuevo no se           | Tras tomar nuevas fotografías, vuelva   |
| SÓLO" no se puede        | encuentra en la cámara digital.            | a colocar la cámara digital en la base. |
| seleccionar desde el     |                                            |                                         |
| menú Dock&Done           |                                            |                                         |
| de la cámara digital.    |                                            |                                         |
| "ALMACENAR→              | No se ha establecido la información del    | Verifique si se ha establecido la       |
| IMPRIMIR" no se          | orden de impresión.                        | información de orden de impresión. De   |
| puede seleccionar        |                                            | no ser así, establézcala y conecte      |
| desde el menú            |                                            | nuevamente la cámara digital a la       |
| Dock&Done de la          |                                            | unidad.                                 |
| cámara digital.          | La impresora no está conectada o no está   | Compruebe que la impresora esté bien    |
|                          | encendida.                                 | conectada y encendida.                  |
| "ALMACENAR $\rightarrow$ | La impresora no está conectada o no está   | Compruebe que la impresora esté bien    |
| SEL. IMPRESIÓN"          | encendida.                                 | conectada y encendida.                  |
| no se puede              |                                            |                                         |
| seleccionar desde el     |                                            |                                         |
| menú Dock&Done           |                                            |                                         |
| de la cámara digital.    |                                            |                                         |

## Solución de problemas

| Problema            | Causa/Estado                                | Solución                               |
|---------------------|---------------------------------------------|----------------------------------------|
| No se puede guardar | No hay suficiente espacio libre en el disco | Realice una copia de resguardo de los  |
| un archivo de       | duro.                                       | archivos de imagen en la unidad y      |
| imagen.             |                                             | utilice el software OLYMPUS Master     |
|                     |                                             | para borrar los archivos de imagen.    |
|                     | El archivo de imagen se tomó con una        | Los datos de imágenes tomadas con      |
|                     | cámara digital no compatible con            | una cámara digital no compatible con   |
|                     | Dock&Done y, a continuación, se             | Dock&Done no son almacenables en       |
|                     | almacenó en una cámara digital              | la unidad de almacenamiento. Para      |
|                     | compatible con Dock&Done.                   | obtener más información acerca del     |
|                     |                                             | cambio de modo de almacenamiento,      |
|                     |                                             | consulte el manual de consulta         |
|                     |                                             | suministrado con la cámara digital.    |
| La unidad no        | El cable de la impresora no está            | Verifique si el cable de la impresora  |
| imprime.            | debidamente conectado.                      | está bien conectado.                   |
|                     | Error de la impresora                       | Para obtener más detalles, consulte la |
|                     |                                             | sección "Solución de problemas" en el  |
|                     |                                             | manual del usuario suministrado con la |
|                     |                                             | impresora.                             |

# Asistencia técnica y mantenimiento

- El producto incluye una tarjeta de garantía. Verifique que el nombre del distribuidor y la fecha de compra estén escritos o estampados en la garantía. Si falta alguna información necesaria, póngase en contacto con el concesionario. Lea toda la información de la garantía y guárdela en un lugar seguro.
- Si tiene alguna consulta sobre los servicios postventa de este producto o si se produce un fallo, póngase en contacto con el concesionario o con nuestro centro de servicio. Dentro del período de un año después de la fecha de compra, repararemos el producto sin cargo alguno en caso de avería, siempre que se hayan seguido las instrucciones contenidas en este manual.
- Las piezas de repuesto para este producto se guardarán en almacén durante alrededor de cinco años después de que finalice su producción. Dentro de este período, podemos aceptar las solicitudes de reparación.
   También es posible que podamos reparar el producto después de ese período. Póngase en contacto con el concesionario o con nuestro centro de servicio.
- Olympus no compensará ningún daño o pérdida que ocurra como consecuencia de algún fallo de este producto. Los gastos de envío y embalaje correrán a cargo del remitente.
- Cuando envíe el producto para su reparación, colóquelo en la caja original con el material de embalaje
  original y adjunte una carta indicando el lugar donde es necesaria la reparación. Si no dispone del material
  de embalaje original, empaquete la unidad de almacenamiento con materiales de amortiguación suficientes
  para amortiguar los impactos que puedan producirse durante el transporte.

Utilice un servicio de entrega puerta a puerta o algún sistema de correo certificado para poder quedarse con un comprobante del envío.

- Las piezas extraídas durante la reparación serán de nuestra propiedad.
- Pueden perderse datos almacenados en el disco duro, ya que puede que sea necesario grabar datos en el disco duro o eliminarlos durante la reparación o el servicio. Asegúrese de realizar copias de seguridad de sus datos antes de enviar este producto para su reparación o servicio. Olympus no asumirá responsabilidad alguna por pérdida debido a cambios en los datos almacenados.
- No podemos aceptar ninguna solicitud para la recuperación o restauración de los datos perdidos. Debido a las restricciones de copyright, no podemos copiar datos almacenados para su reparación o servicio. Por lo tanto, no aceptaremos llevar a cabo reparaciones que impliquen la restauración de datos.

# Especificaciones

### Unidad de almacenamiento

| Ordenadores compatibles       | Ordenador compatible PC/AT                                                 |
|-------------------------------|----------------------------------------------------------------------------|
| ordenadores companiones       | (deben disponer de puerto USB 2.0 o USB 1.1)                               |
|                               | (deben disponer de puerto USB 2.0 0 USB 1.1)                               |
| Sistemas operativos admitidos | Windows Me, Windows 2000 y Windows XP                                      |
| Espacio en disco              | 40 GB*                                                                     |
|                               | * Una parte de este espacio se utiliza para la administración del sistema. |
| Formato                       | FAT32, partición 1                                                         |
| Ángulo de instalación         | a 10° del plano horizontal                                                 |
| Entorno de operación          | Temperatura: de 5 a 35°C (de 41 a 95°F)                                    |
|                               | Humedad relativa: de 20 a 80%                                              |
| Entorno de almacenamiento     | Temperatura: de -20 a 60°C (de -4 a 140°F)                                 |
|                               | Humedad relativa: de 10 a 90%                                              |
| Medidas externas              | 125,5 × 21,1 × 126,5 mm (5" × 0,8" × 5")                                   |
|                               | $(Anch. \times Alt. \times Prof.)$                                         |
| Peso                          | Aproximadamente 310 gramos (10,93 oz.)                                     |
| Alimentación eléctrica        | CC 5V                                                                      |
| Consumo de energía            | Máximo 6,5 W (sólo la unidad de almacenamiento, excluyendo la              |
|                               | corriente de carga)                                                        |
| Corriente de carga            | Máx. 700 mA (cuando la cámara y el receptor están acoplados)               |
| Entrada y salida              | Terminal USB                                                               |
|                               | Terminal de la impresora <b>D</b> Dock&Done                                |
|                               | Conector del acoplador (para conectar la base)                             |
|                               | Terminal de extensión                                                      |

### Adaptador de CA

| Тіро    | Regulador de conmutación |
|---------|--------------------------|
| Entrada | 100-240V CA, 50/60 Hz    |
| Salida  | 5V CC, 2A                |

• Requiere un cable de alimentación que cumpla con los estándares de seguridad de su país.

• Las especificaciones y el diseño exterior quedan sujetos a modificaciones sin aviso previo.

# Antes de ponerse en contacto con nosotros

- Confirme los siguientes puntos antes de comunicarse con nosotros de modo tal que podamos responderle de manera rápida y precisa.
- Rellene el siguiente formulario si desea contactarnos por fax o por correo electrónico.
- Síntoma, mensajes que aparecen, frecuencia y otros detalles sobre el problema: Los problemas relacionados con el ordenador son difíciles de identificar correctamente. Proporcione todos los detalles posibles.
- Nombre:
- Información de contacto: Código postal

Dirección (su domicilio particular o el domicilio de la oficina) Teléfono/Fax Correo electrónico

- Nombre del producto (modelo):
- Número de serie (situado en la parte inferior del producto):
- · Fecha de compra:
- · Código de error que aparece en la pantalla de la cámara:

\*Proporciónenos la siguiente información si utiliza la unidad de almacenamiento conectada a un ordenador o si utiliza un software de aplicación de otro fabricante:

• Tipo de PC:

Fabricante, modelo y demás detalles

- Tamaño de la memoria y espacio libre en el disco duro:
- Versión de Windows:

Ajustes de Panel de control/Sistema/Administrador de dispositivos:

- Otros dispositivos periféricos conectados:
- Nombre y versión del software de aplicación relacionado con su problema:
- · Nombre y versión del software OLYMPUS relacionado con su problema:

МЕМО

МЕМО

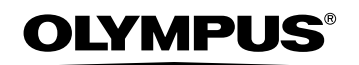

http://www.olympus.com/

#### OLYMPUS IMAGING CORP.

Shinjuku Monolith, 3-1 Nishi-Shinjuku 2-chome, Shinjuku-ku, Tokyo, Japan

#### OLYMPUS IMAGING AMERICA INC.

Two Corporate Center Drive, PO Box 9058, Melville, NY 11747-9058, U.S.A. Tel. 631-844-5000

#### **Technical Support (USA)**

24/7 online automated help: http://www.olympusamerica.com/support Phone customer support: Tel. 1-888-553-4448 (Toll-free) Our phone customer support is available from 8 am to 10 pm (Monday to Friday) ET E-Mail: distec@olympus.com Olympus software updates can be obtained at: http://www.olympus.com/digital

#### **OLYMPUS EUROPA GMBH**

Premises: Wendenstrasse 14-18, 20097 Hamburg, Germany Tel: +49 40-23 77 3-0 / Fax: +49 40-23 07 61 Goods delivery: Bredowstrasse 20, 22113 Hamburg, Germany Letters: Postfach 10 49 08, 20034 Hamburg, Germany

#### **European Technical Customer Support:**

Please visit our homepage http://www.olympus-europa.com

or call our TOLL FREE NUMBER\* : 00800 - 67 10 83 00

for Austria, Belgium, Denmark, Finland, France, Germany, Italy, Luxemburg, Netherlands, Norway, Portugal, Spain, Sweden, Switzerland, United Kingdom

 Please note some (mobile) phone services/provider do not permit access or request an additional prefix to +800 numbers.

For all not listed European Countries and in case that you can't get connected to the above mentioned number please make use of the following

CHARGED NUMBERS: +49 180 5 - 67 10 83 or +49 40 - 237 73 899

Our Technical Customer Support is available from 9 am to 6 pm MET (Monday to Friday)